| • • • | • • • | • • •    | • |
|-------|-------|----------|---|
| • • • | • • • | • • •    | • |
|       |       |          |   |
|       |       |          |   |
|       |       |          |   |
|       |       |          |   |
|       |       |          |   |
|       |       |          |   |
|       |       |          |   |
|       |       |          |   |
| _     |       |          |   |
|       |       | <u> </u> |   |
|       | 天 亿   |          |   |
|       |       |          |   |
|       |       |          |   |
|       |       |          |   |
|       |       |          |   |
|       |       |          |   |
|       |       |          |   |
|       |       |          |   |
|       |       |          |   |
|       |       |          |   |
|       |       |          |   |
|       |       |          |   |

### 自 的 能 力 影 響 力

讀者服務組 徐淑倩 114.4.29

# O1. InCites 簡介 02. 平台介面與常用指標 03. 實際應用與分析

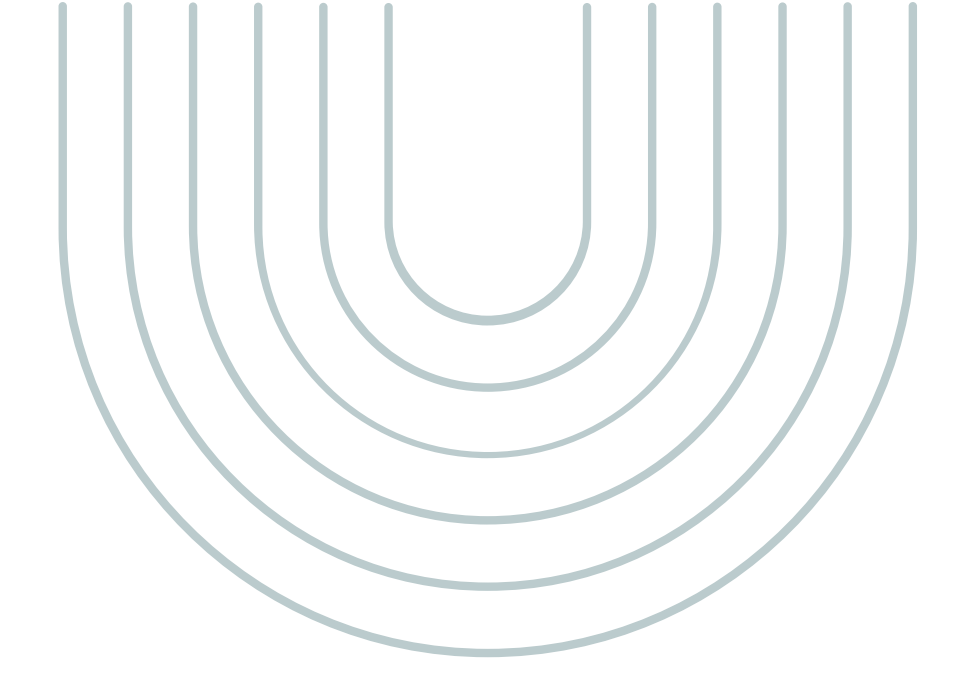

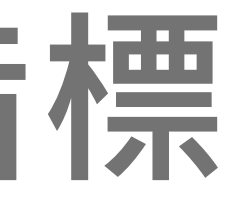

# 課程大綱 Outline

# 學術影響力指標演進

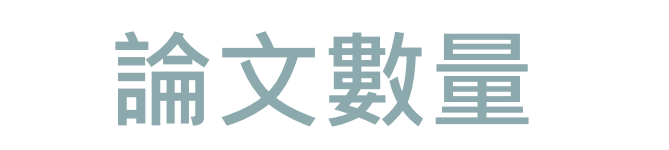

• WOS論文篇數

• 被引用總次數

• 平均被引用次數

論文被引次數

- 期刊影響係數(IF)
- H-Index

### 相對指標

• 論文百分位 • 學科正規化引文影響力(CNCI) • 期刊正規化引文影響力(JNCI) 高被引文章(Highly Cited Paper) • 熱門文章(Hot Paper) • 合作論文正規化引文影響力 Collab-CNCI

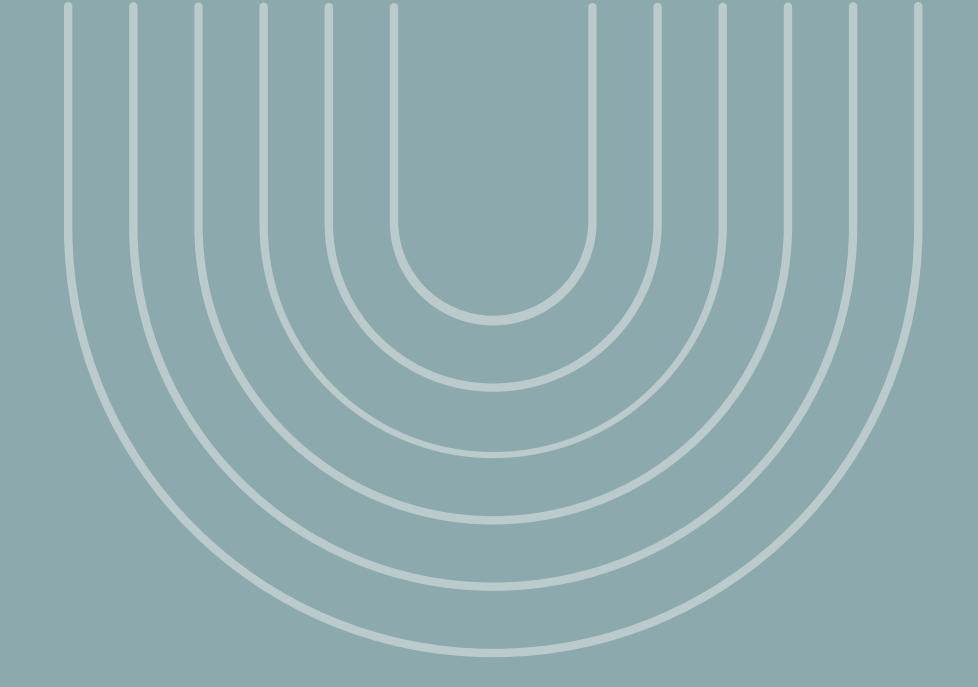

# 

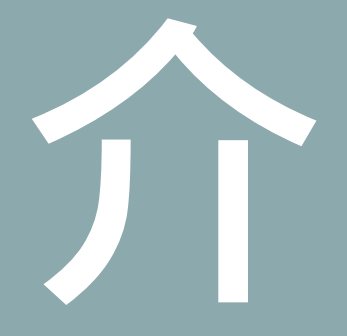

## InCites 簡介 全方位研究績效分析工具

- ①分析機構的科學研究生產力,與全球同儕 的科學研究進行基準化分析。
- ②客製化的引文數據及多元化指標,可以全面了解研究者/機構的科學研究表現。
- ③可與Web of Science資料庫相互串聯, 再利用InCites進行分析。

### nalyze My Organizatio A .... 0 ||\_B Analyze Report Organize Dig into the data. Gather your insights to present and share. Keep tabs on multiple research que trends. Start from scratch, revisit recent analyses, or pick a Create a custom report or revisit saved reports. Or. popular use case to launch a starter analysis tart with an overview report with analyses you can Organize your analyses, visuals, and reports into adjust as needed. folders and dashboards that you can revisit Start an analysi Explore reports Organize your project

Clarivate

### 涵蓋200多個國家與14,000個機構的研究表現

### **InCites登入** 圖資處首頁->常用電子資源->InCites資料庫

請在校園網域內註冊一組個人 帳密方可在校內外使用。 (請使用@kmu.edu.tw註冊)

InCites WOS JCR 帳密皆為同一組 EndNote

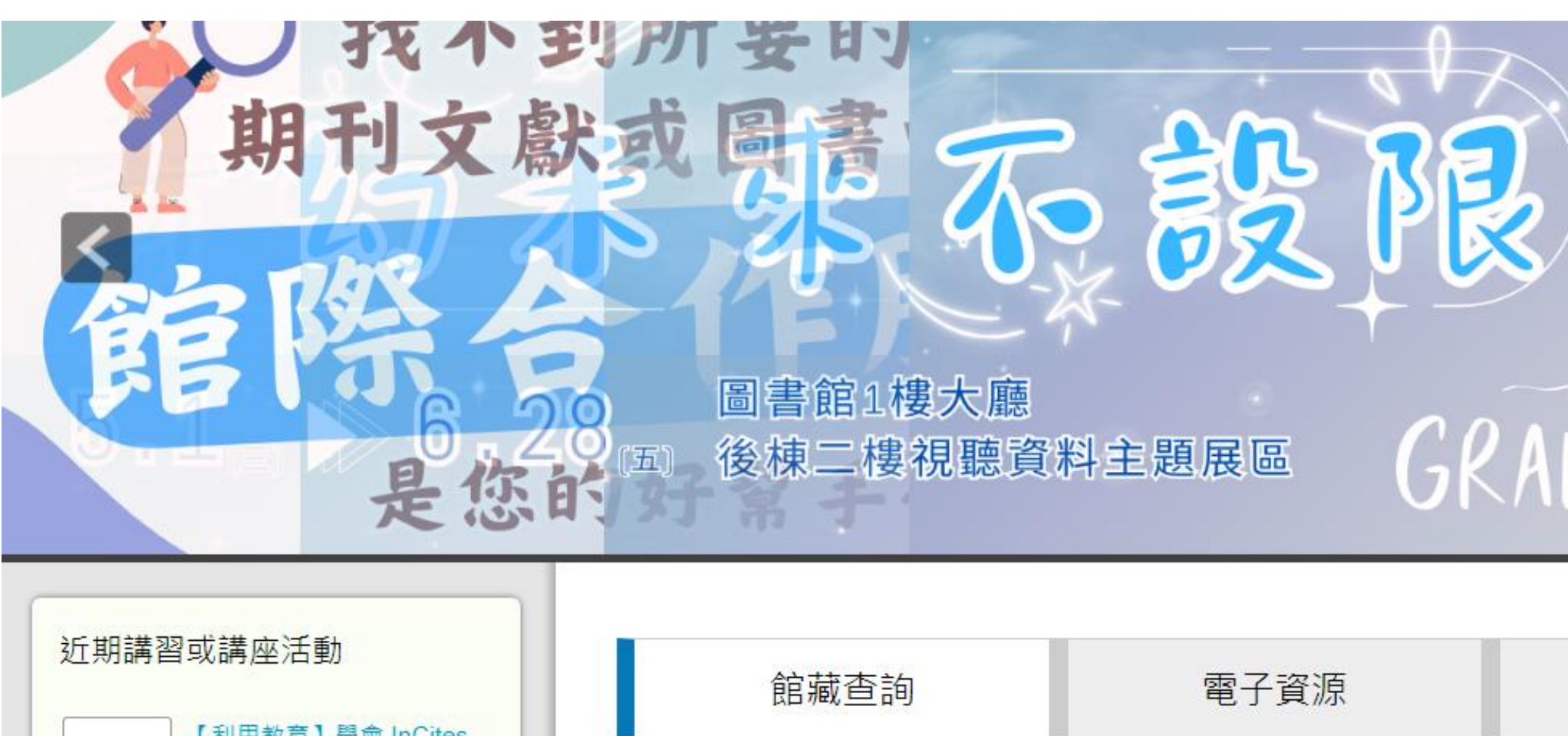

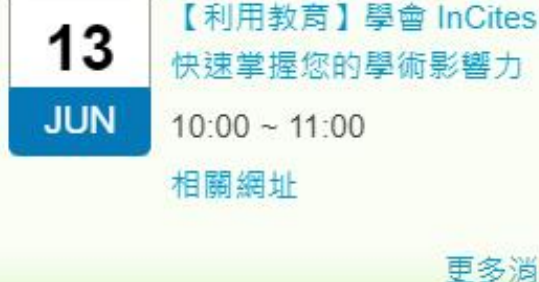

常用電子資源

- 華藝線上圖書館
- 臺灣博碩士論文系統
- CINAHL Plus with Full Text
- Cochrane Library
- DynaMed
- Embase • InCites 資料庫

| <ul> <li>不限欄位 、 請輸入關鍵字</li> <li>★ 可查詢紙本書、紙本雜誌、多媒體、電子書、學位論文</li> <li>☆ 借閱紀錄查詢</li> </ul> | <ul> <li>不限欄位 、</li> <li>請輸入關鍵字</li> <li>★ 可查詢紙本書、紙本雜誌、多媒體、電子書、學位論文</li> <li>☆ 借閱紀錄查詢</li> </ul> | 館藏查諸         | 1       |        | 電子資源 |
|-----------------------------------------------------------------------------------------|--------------------------------------------------------------------------------------------------|--------------|---------|--------|------|
| ★ 可查詢紙本書、紙本雜誌、多媒體、電子書、學位論文<br>☆ 借閱紀錄查詢                                                  | ★ 可查詢紙本書、紙本雜誌、多媒體、電子書、學位論文<br>☆ 借閱紀錄查詢                                                           | 不限欄位 ~       | (請輸入    | 關鍵字    |      |
| ☆ 借閱紀錄查詢                                                                                | ☆ 借閱紀錄查詢                                                                                         | ★ 可查詢紙本書、紙本架 | 推誌、多媒體、 | 電子書、學位 | z論文  |
|                                                                                         |                                                                                                  | ☆ 借閱紀錄查詢     |         |        |      |

# InCites登入

### 電子資源查詢系統

### 1. InCites - Research Competitiveness Analysis System / Research Performance Analysis Platform

### 訂購

- 備註: InCites 研究競爭力分析系統/科研績效分析平台 (限校內使用/需先登入個人化帳密)
- ・資料類型: 資料庫
   ・使用説明: 更多線上教學資源、請先登入e-learning帳號,再點選連結、使用手冊、常用指標
   問題通報
   簡介 ♪

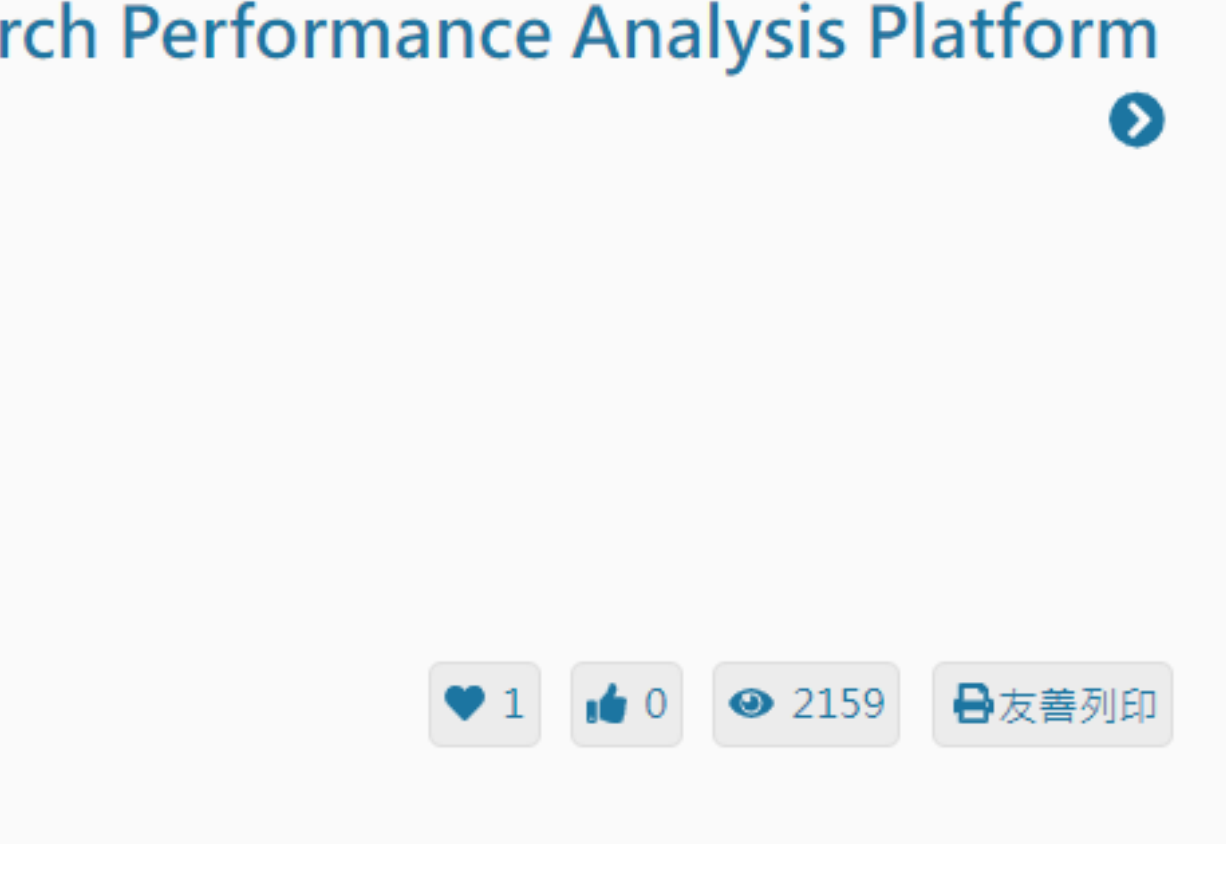

# **InCites登入** 從右上角**Products**可切換其他資料庫

Clarivate Analyze 🗸 My Organization Research Horizon Navigator™ Report 🗸 Organize 🗸 InCites @ ~[]~ Analyze Report Dig into the data. Gather your insights to present and share. Start from scratch, revisit recent analyses, or pick a Create a custom report or revisit saved reports. Or, popular use case to launch a starter analysis. start with an overview report with analyses you can adjust as needed. Start an analysis **Explore reports** 

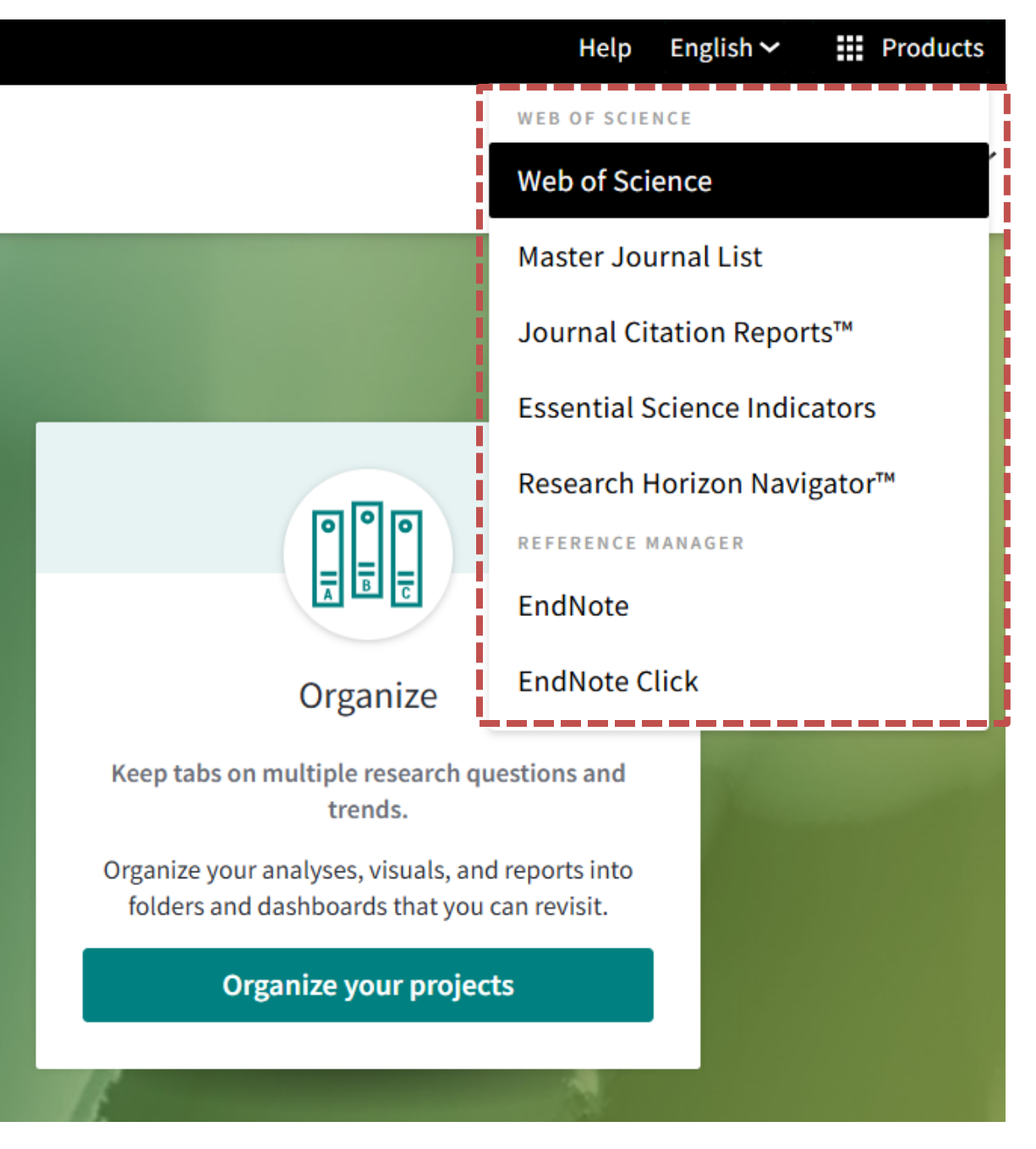

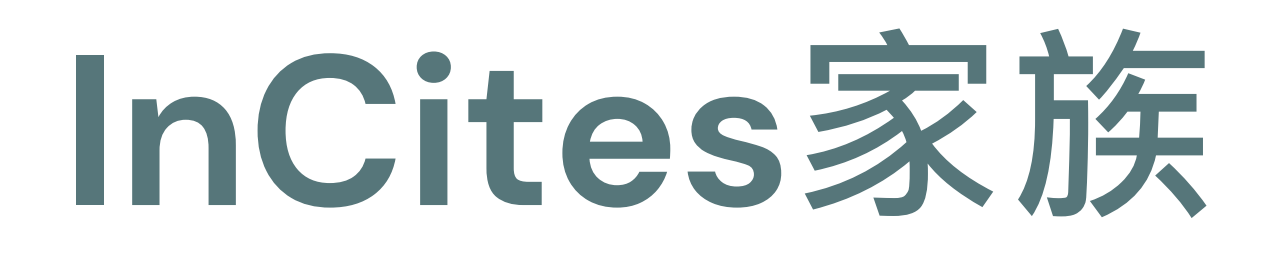

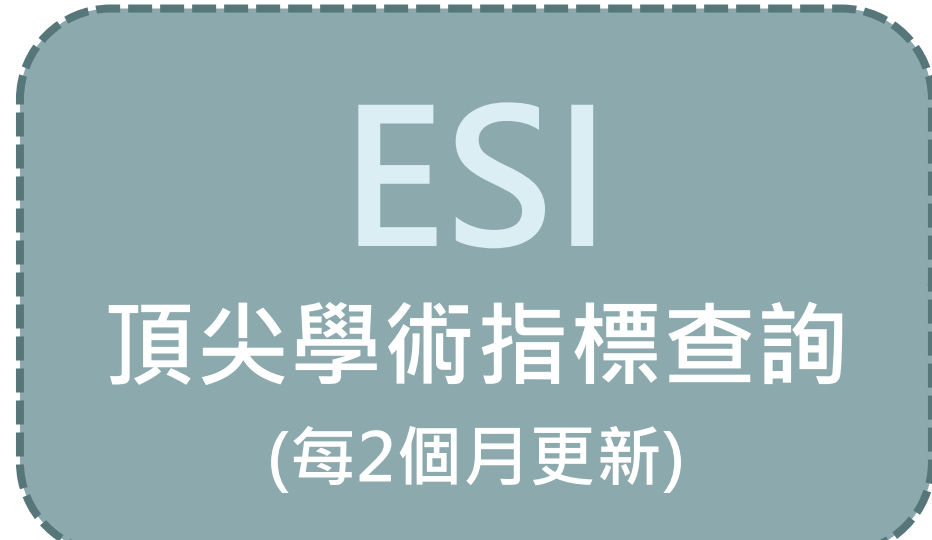

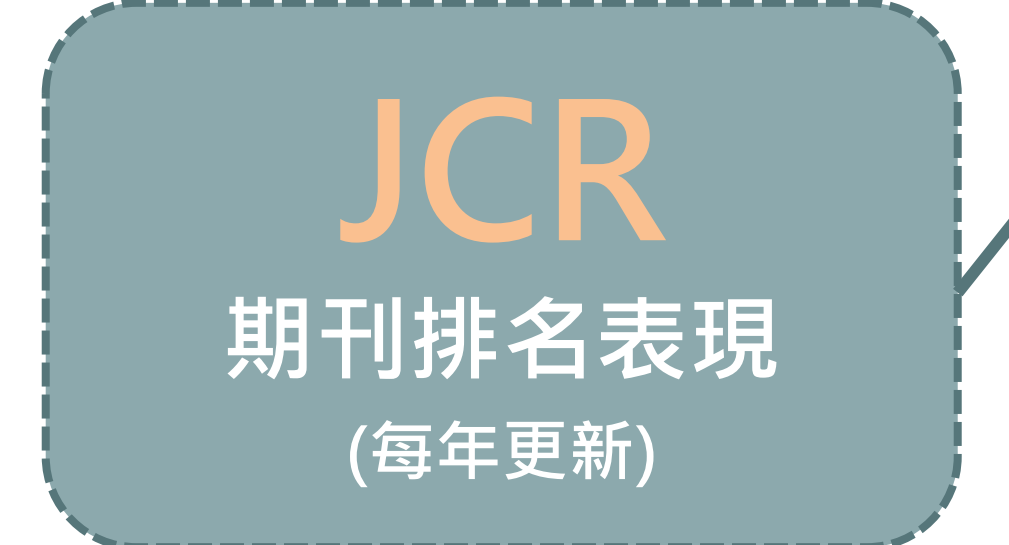

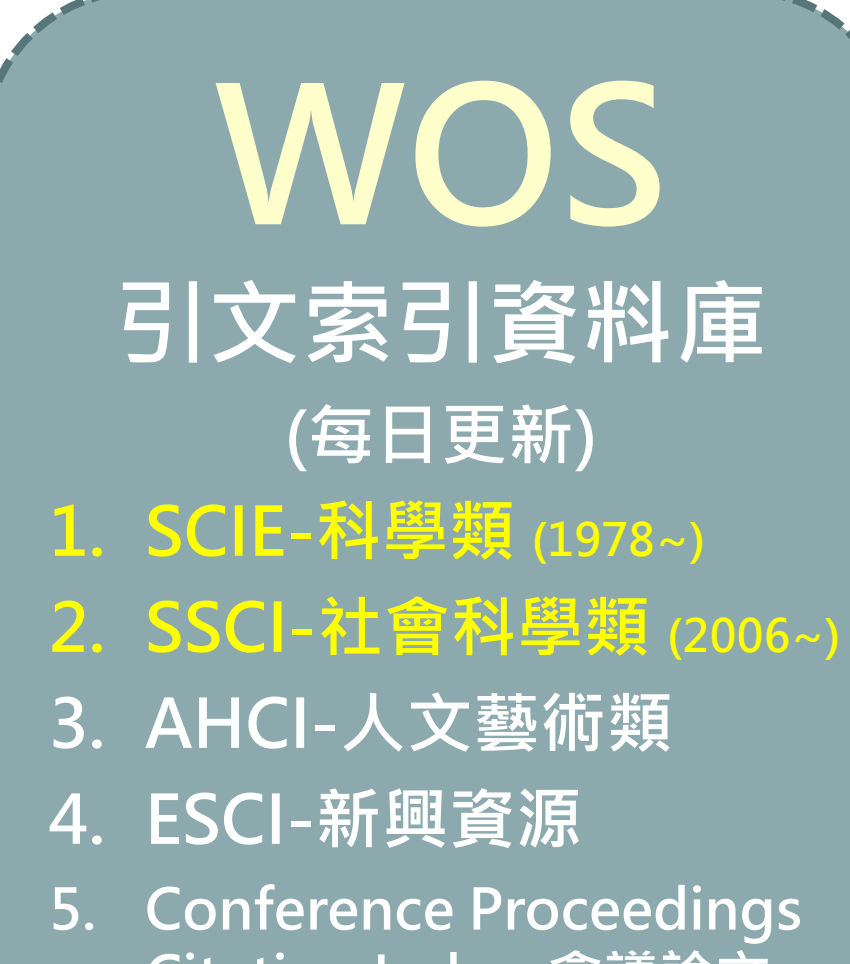

- Citation Index-會議論文
- 6. Book Citation Index-圖書

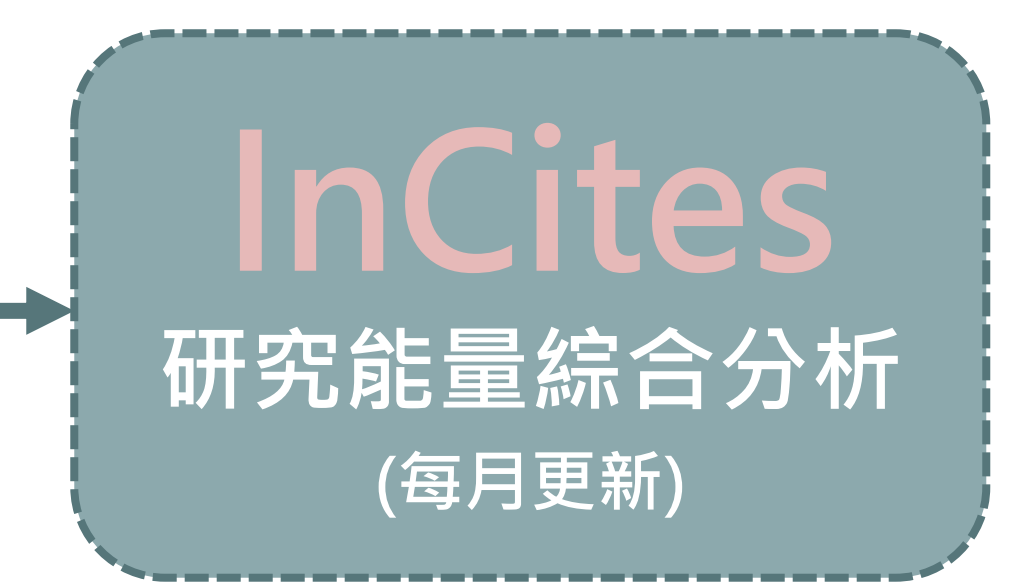

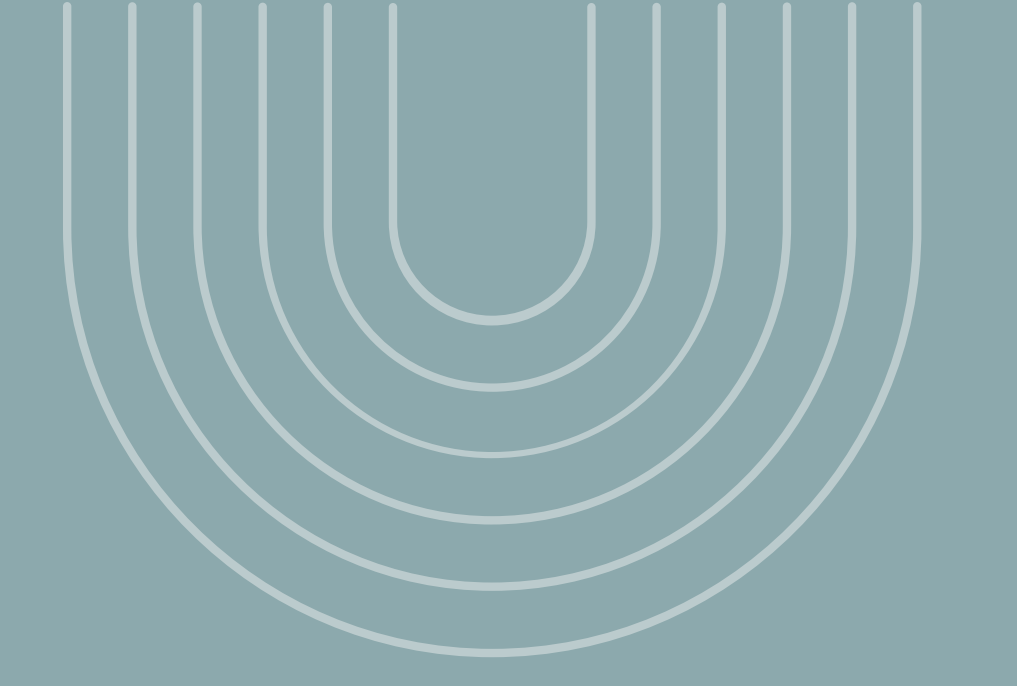

# 平台介面與常用指標

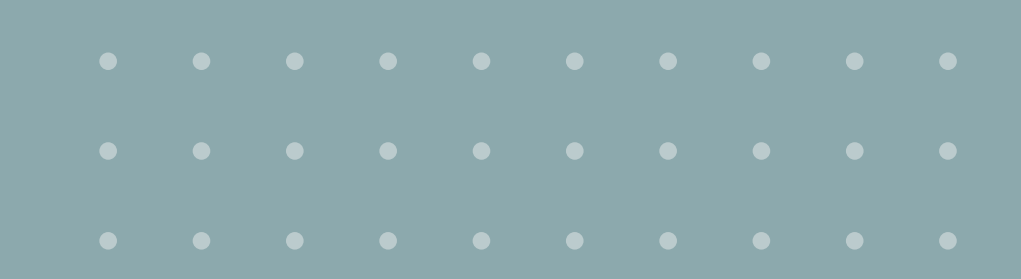

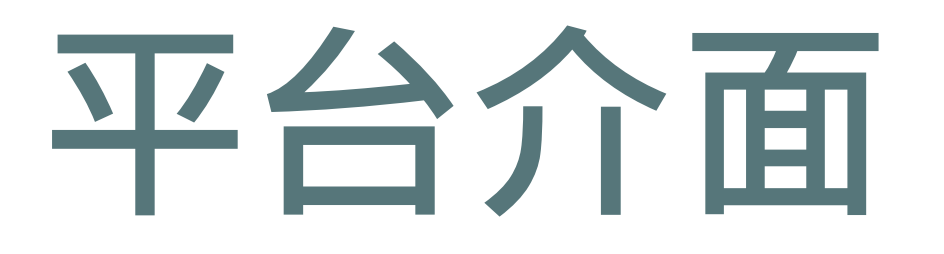

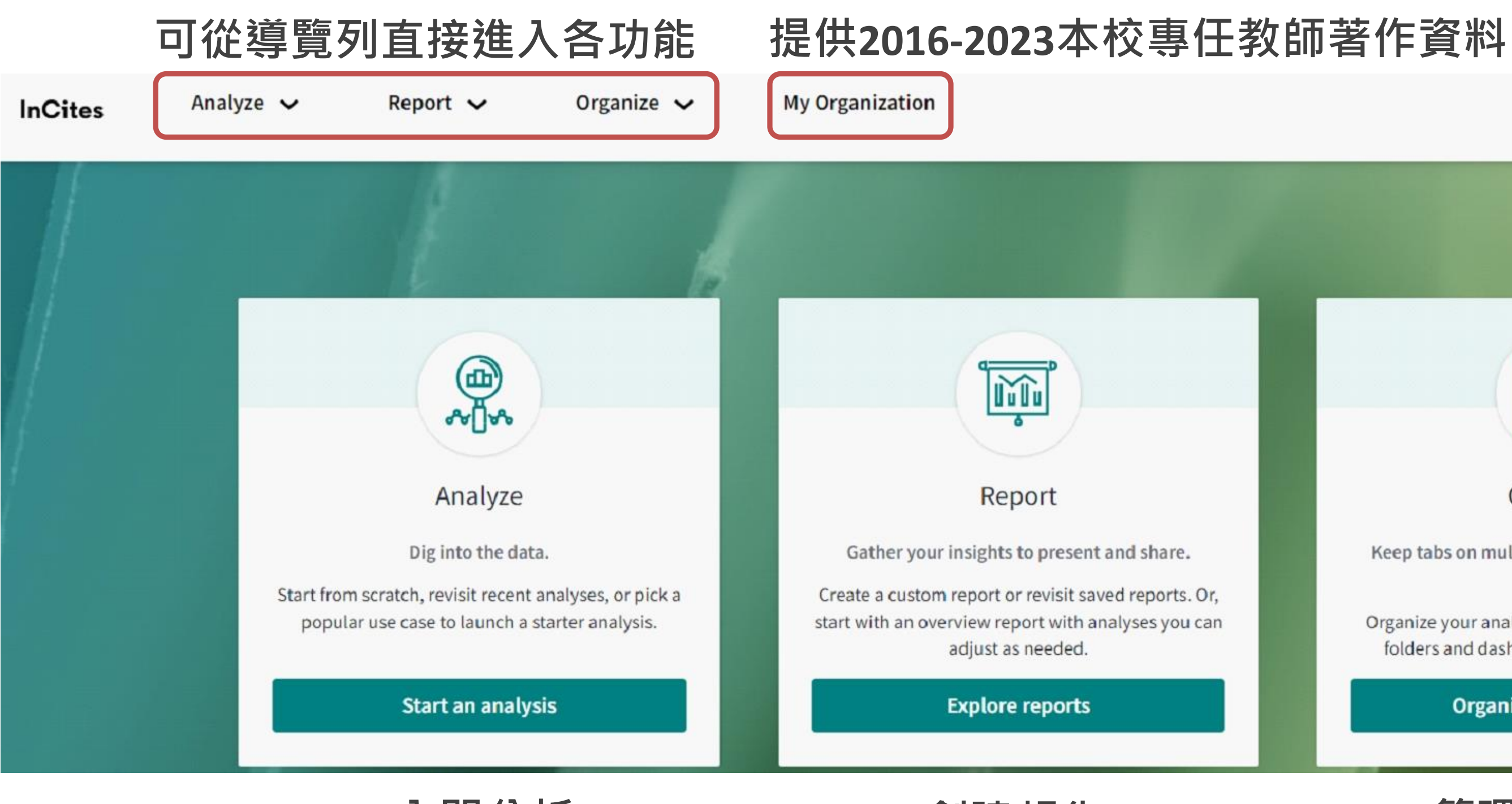

入門分析

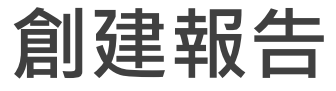

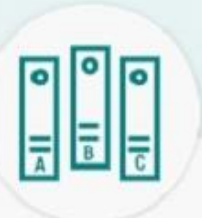

### Organize

Keep tabs on multiple research questions and trends.

Organize your analyses, visuals, and reports into folders and dashboards that you can revisit.

**Organize your projects** 

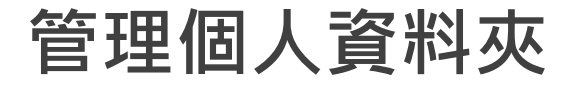

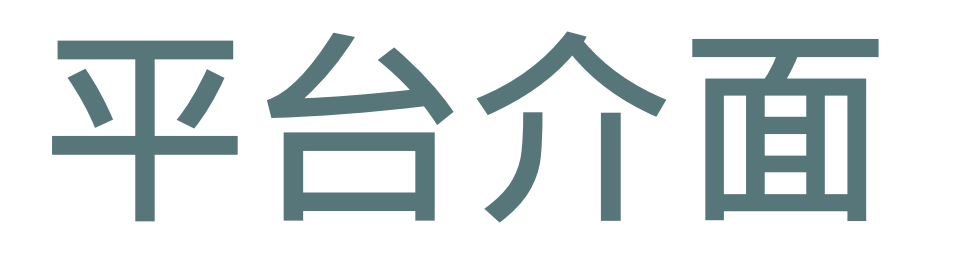

### •原廠協助2016-2021年教師著作資料清理 •2022年之後由研發處統籌(各院系承辦人員)教 師著作資料清單,再由圖資處彙整上傳資料

Analyze 🔻

InCites

### Report 🔻 Organize 💌

My Organization

Research Horizon Navigator™

My Organization

### Kaohsiung Medical University\_2016-2023

View and update your organization information.

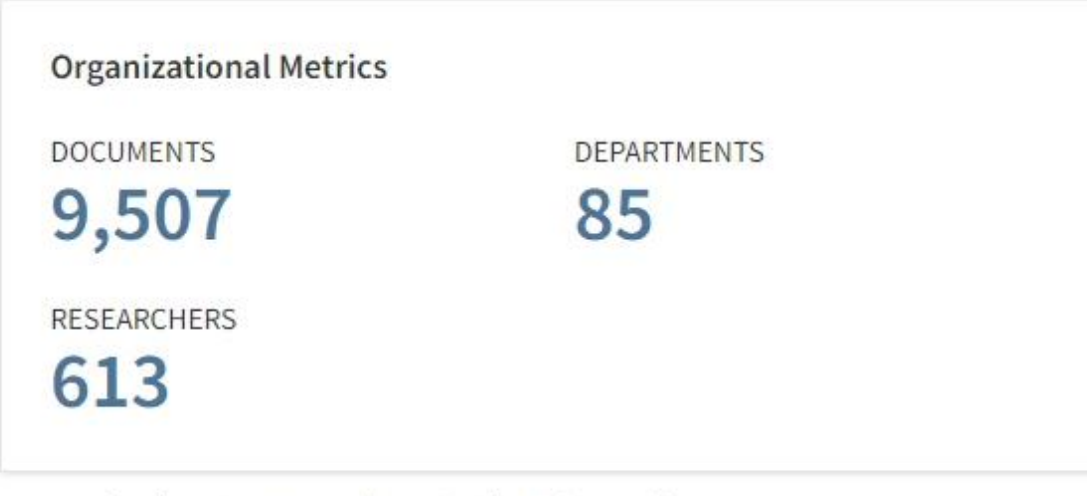

Last updated: 14 August 2024 2:01 PM by Wei-JungChang

Organizational departments and researchers

ORGANIZATIONAL HIERARCHY

- Center for General Education
- College of Dental Medicine
- College of Health Sciences
- College of Humanities and Social Science Π.

|             | Download report(s) | Upload Export |
|-------------|--------------------|---------------|
| DEPARTMENTS | RESEARCHERS        | DOCUMENTS     |
| 5           | 14                 | 214           |
| 2           | 39                 | 458           |
| 8           | 69                 | 1161          |
| 6           | 23                 | 105           |

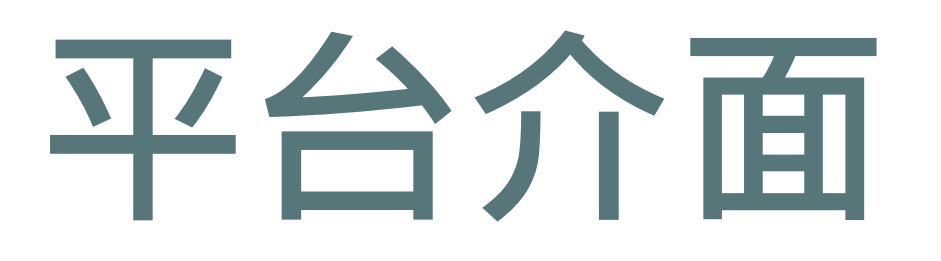

### • 可協助教學單位及教師快速產出競爭力分析報告 唯年代有其限制(每年8月匯入前一年度資料,如 2025/8匯入2024年著作)

### InCites

| Analyze 🔻 | Report 🔻 | Organize 🔻 | My Organization | Research Horizon Navigator™ |
|-----------|----------|------------|-----------------|-----------------------------|
|           |          |            |                 |                             |

My Organization

### Kaohsiung Medical University\_2016-2023

View and update your organization information.

| Organizational Metrics             |                        |  |
|------------------------------------|------------------------|--|
| DOCUMENTS                          | DEPARTMENTS            |  |
| 9,507                              | 85                     |  |
| RESEARCHERS                        |                        |  |
| 613                                |                        |  |
| l ast updated: 14 August 2024   2: | 01 PM by Wei-JunaChana |  |

| Organ  | izationa | l departments and researchers  |
|--------|----------|--------------------------------|
| ORGANI | ZATIONAL | HIERARCHY                      |
| •      | Center f | or General Education           |
|        | •        | Center for Fundamental Science |
|        |          | Chien Li-Chu                   |
|        |          | Huang Chih-Ling                |
|        |          | Wen Ching-Feng                 |
|        |          |                                |

|             | Download report | rt(s) Upload | Export   |
|-------------|-----------------|--------------|----------|
| DEPARTMENTS | RESEARCHE       | RS D         | OCUMENTS |
| 5           | I               | 14           | 214      |
| 0           |                 | 3            | 175      |
| -           |                 | -            | 10       |
| -           |                 | -            | 20       |
| -           |                 | -            | 145      |

Clarivate"

## 要查詢個人學術影響力的表現

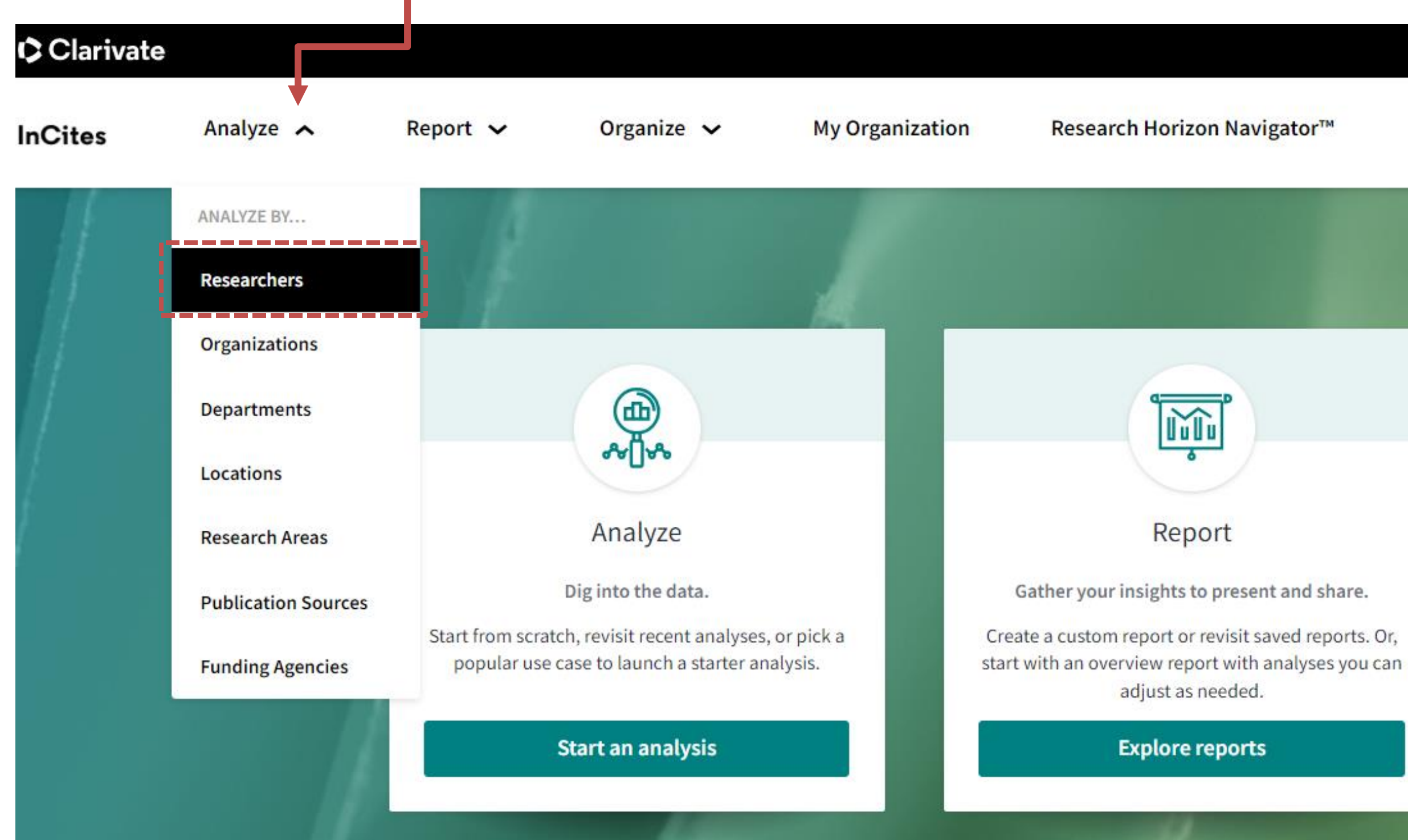

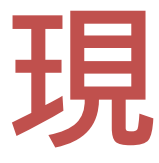

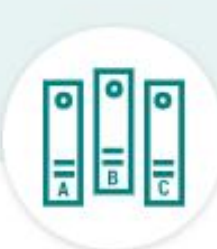

Organize

Keep tabs on multiple research questions and trends.

Organize your analyses, visuals, and reports into folders and dashboards that you can revisit.

Organize your projects

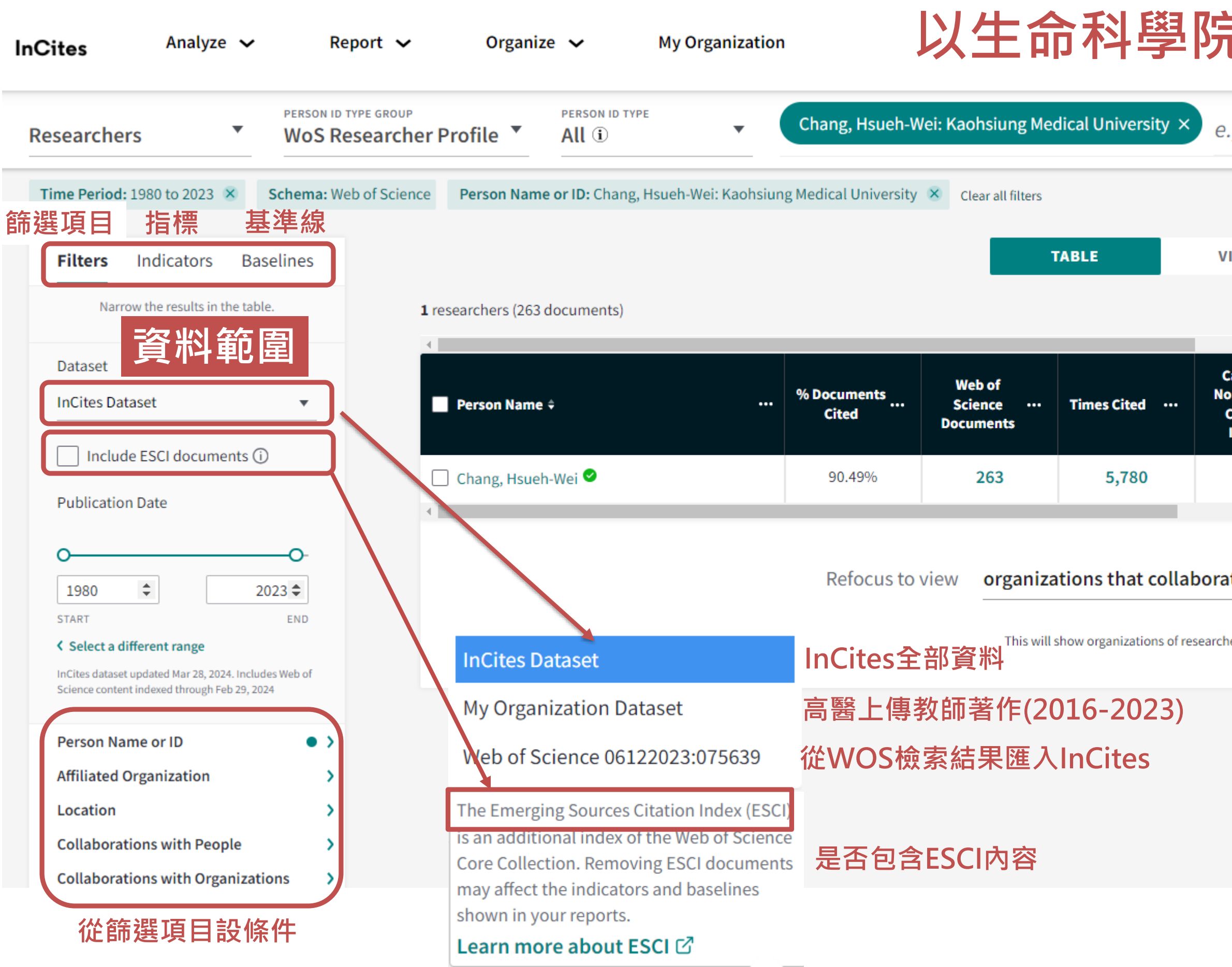

### 以生命科學院張學偉院長為例

😝 avia@kmu.edu.tw 🗸

e.g. OBrian, Conor:Harvard University

### VISUAL

|                                            | Find   | in table 👻 🦷 Sorte          | d by Person Name 👻          | + Add indicator                 | r 🕁 Download (                              | CSV |
|--------------------------------------------|--------|-----------------------------|-----------------------------|---------------------------------|---------------------------------------------|-----|
| ategory<br>ormalized<br>Litation<br>Impact |        | Documents in<br>Q1 Journals | First Author<br>(2008-2023) | International<br>Collaborations | Journal<br>Normalized<br>Citation<br>Impact |     |
| 0.84                                       |        | 100                         | 21                          | 40                              | 0.97                                        | Ţ   |
| te with t                                  | this   | entity                      | <b>→</b> Go                 |                                 |                                             | Þ   |
| ers who hav                                | e co-a | uthored with this resear    | cher                        | •                               |                                             |     |

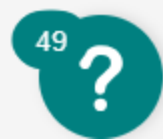

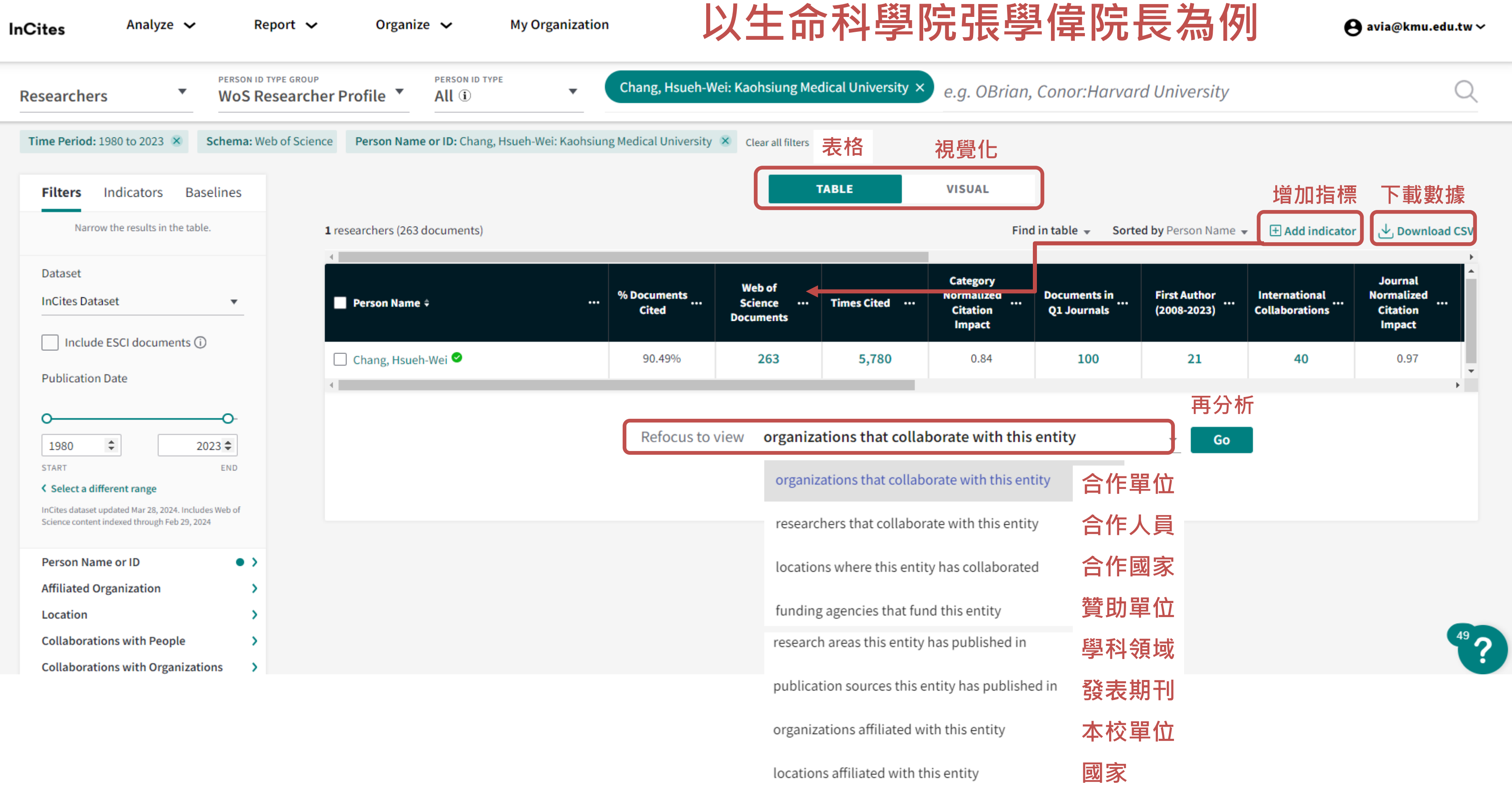

### 以生命科學院張學偉院長為例

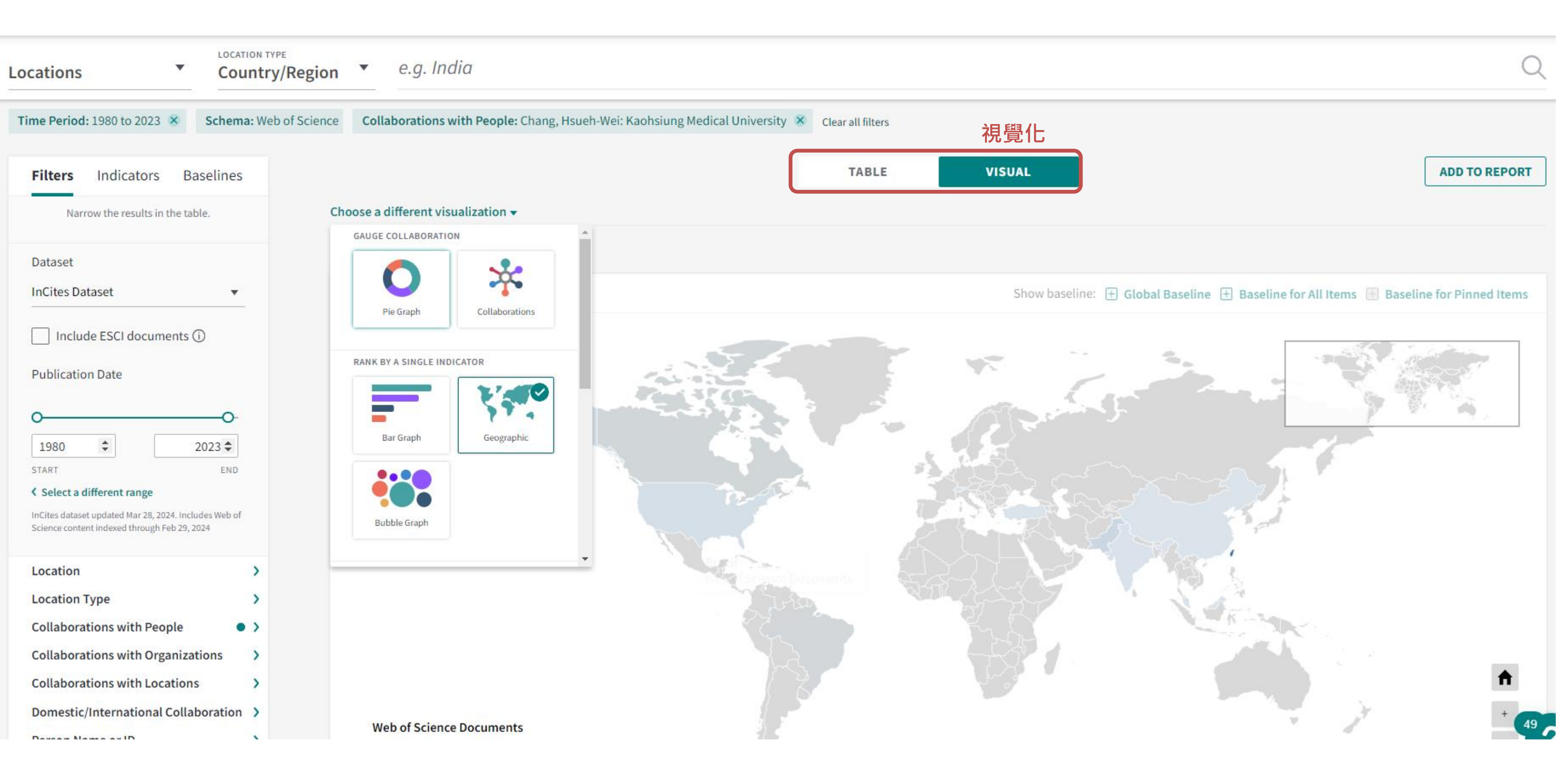

常用指標

H指數 H-index 期刊影響係數 Impact Factor 高被引論文 Highly Cited Papers 熱門論文 Hot Papers 學科正規化引文影響力 CNCI 期刊正規化引文影響力 JNCI 論文平均百分位 Average Percentile 合作論文正規化引文影響力 Collab-CNCI

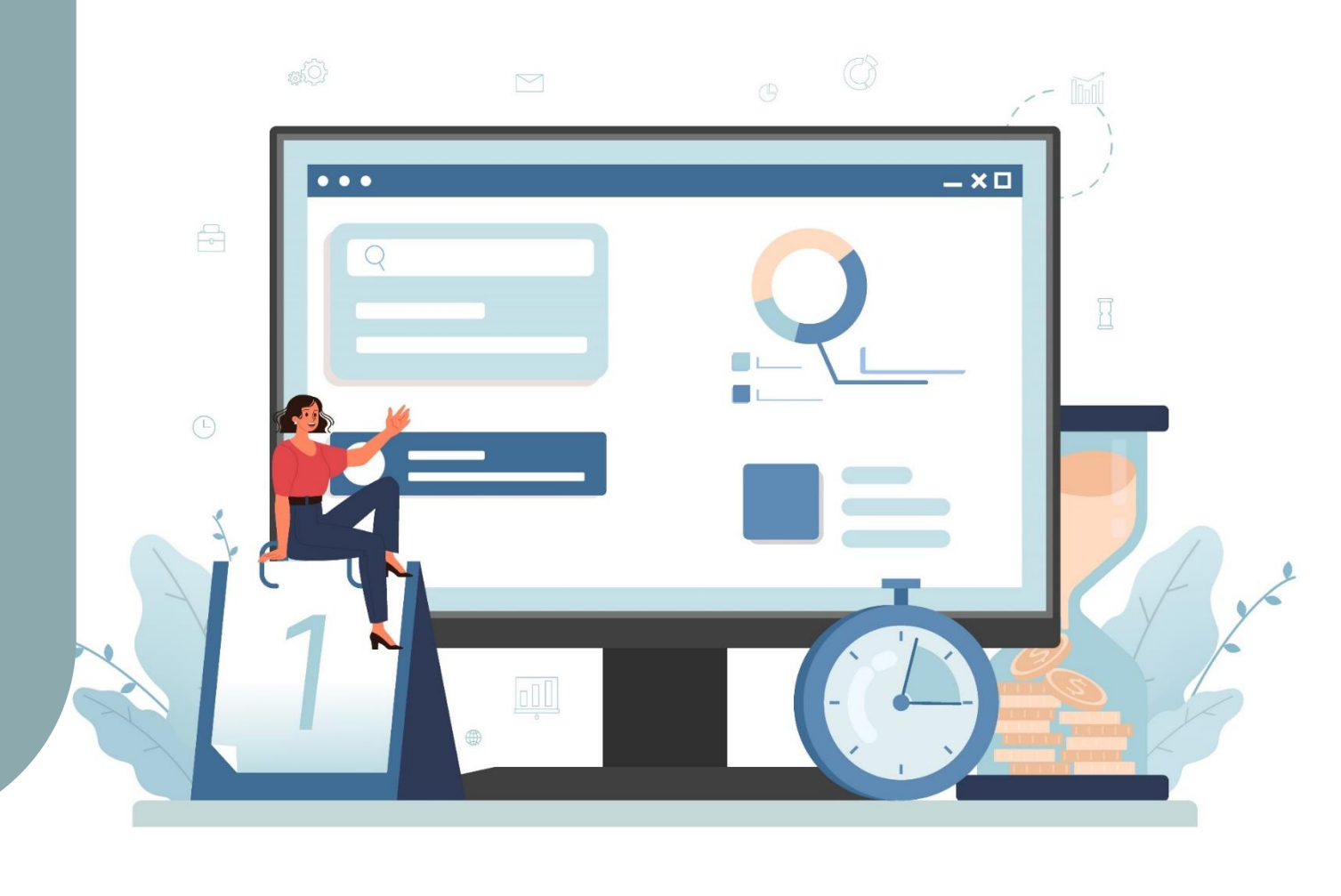

## H-index 有H篇論文至少被引用H次以上 H-index=5,代表該作者有5篇論文至少被 引用了5次,H-index越高代表該作者論文 影響力越大。

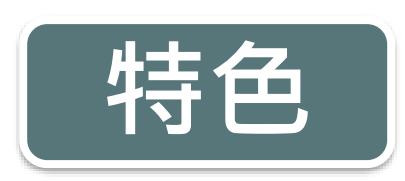

- 同時考量作者的研究生產力(論文數量)與研究影響力(引文數量)
- 去除極值影響,單純一篇高被引論文並無法影響該作者H-index數值
- 不同學科領域引用次數差異會影響H-index,例如生物醫學領域學者Hindex通常大於人文學科領域學者,因生物醫學領域引用次數原本就比較多

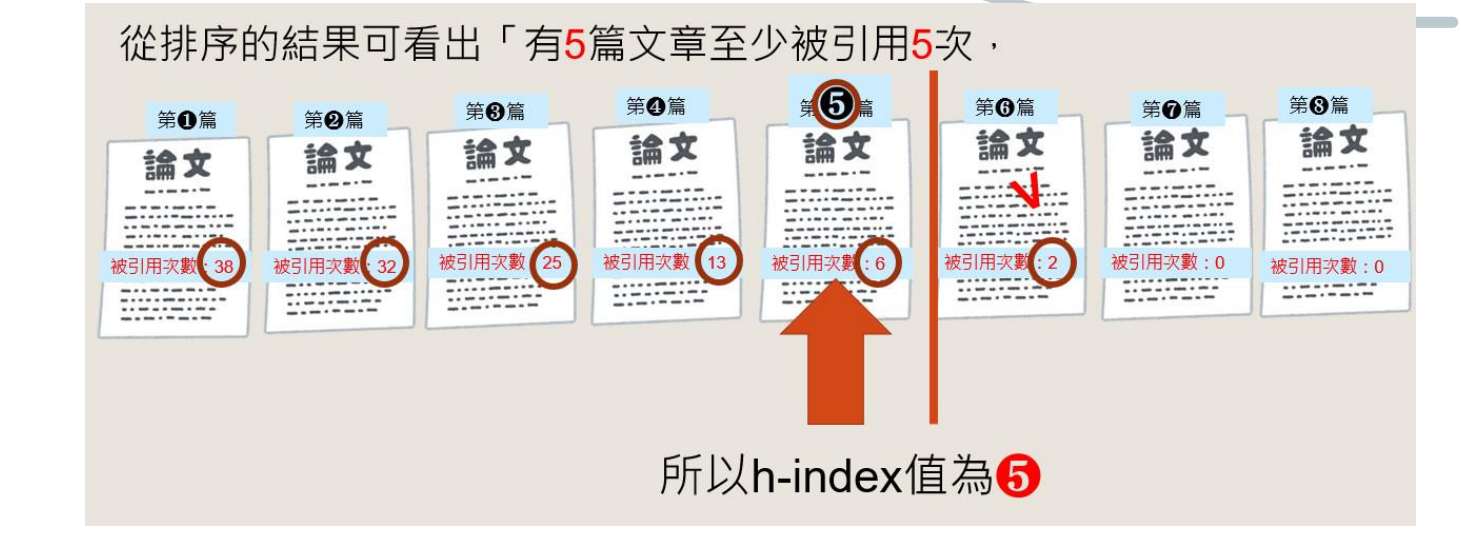

# Impact Factor 期刊影響係數

### 該期刊前2年所出版的文章在當年度的平均被引用次數 顯示該刊前2年文章影響力。

### Journal's performance

### Journal Impact Factor

The Journal Impact Factor (JIF) is a journal-level metric calculated from data indexed in the We publication and citations characteristics of the subject area and type of journal. The Journal Im use a journal-level metric as a proxy measure for individual researchers, institutions, or articles

2022 JOURNAL IMPACT FACTOR

JOURNAL IMPACT FACTOR WITHOUT SELF CITATI

82.9

/iew calculation

View calculation

82.3

Calculation

Citations in 2022 to items published in 2020 (19,019) + 2021 (16,373)

Number of citable items in 2020 (213) + 2021 (214)

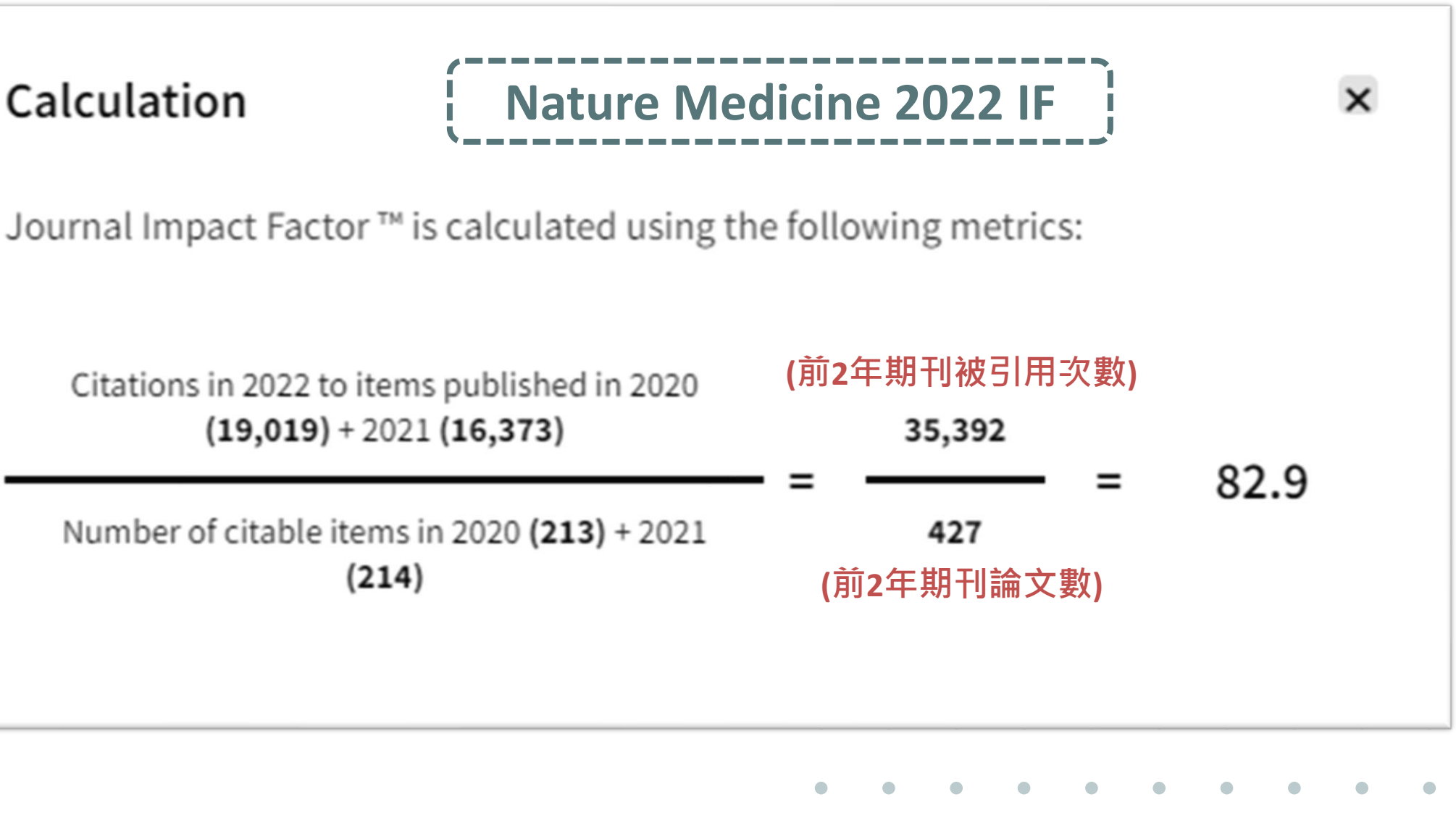

### Highly Cited Papers、Hot Papers 高被引論文、熱門論文 以SCIE、SSCI為基礎,篩選出各領域中,

- 近10年內被引用次數排名前1%之論文為高被引論文(Highly Cited Papers)
- · 近2年內被引用次數排名前0.1%之論文為熱門論文(Hot Papers)

| arch > Results for covid-19 (Topic)                                                                                                    | <b>400 256</b> results from Web of Science                                                                                                    | Coro Colloction                                                     |
|----------------------------------------------------------------------------------------------------|----------------------------------------------------------------------------------------------------|---------------------------------------------------------------------|
|                                                                                                    |                                                                                                    | Core Conection                                                      |
|                                                                                                    | covid-19 (Topic)                                                                                                    |                                                                     |
| + Add Keywords Quick add                                                                                                    | d keywords: < + covid-19 + sars-cov-2 + coronavirus + pande                                                                                                    | mic + covid-19 pandemi                                              |
| 400 256 documents                                                                                                    | You may also like                                                                                                    | Ana                                                                 |
| ,                                                                                                    |                                                                                                    |                                                                     |
| Refine results Export                                                                                                    | t Refine 0/400,256 Add To Marked List Export 🗸                                                                                                    | ſ                                                                   |
|                                                                                                    |                                                                                                    |                                                                     |
| Search within results                                                                                                    |                                                                                                    |                                                                     |
| Search within results Quick Filters                                                                                                    | □ 1 Predictors of COVID-19 Stress and COVID-19 Vaccir                                                                                                    | nation Acceptance among                                             |
| Search within results<br>Quick Filters                                                                                                    | □ 1 Predictors of COVID-19 Stress and COVID-19 Vaccir                                                                                                    | nation Acceptance among                                             |
| Search within results Quick Filters          Thighly Cited Papers         Hot Papers                                                                                                    | <ul> <li>Predictors of COVID-19 Stress and COVID-19 Vaccin</li> <li>in Ghana</li> <li>Adjaottor, ES; Addo, FM; (); Ahorsu, DK</li> </ul>                                                                                                    | nation Acceptance amon                                              |
| Search within results Quick Filters Highly Cited Papers Hot Papers Review Article                                                                                                    | 9,409<br>130<br>35,360<br>Predictors of COVID-19 Stress and COVID-19 Vaccin<br>in Ghana<br>Adjaottor, ES; Addo, FM; (); Ahorsu, DK<br>Jul 2022   INTERNATIONAL JOURNAL OF ENVIRONMENTAL RESEAU                                                                                                    | nation Acceptance among                                             |
| Search within results Quick Filters          Thighly Cited Papers         Hot Papers         Review Article         Search within results                                                                                 | 9,409<br>130<br>35,360<br>9,550<br>Predictors of COVID-19 Stress and COVID-19 Vaccir<br>in Ghana<br>Adjaottor, ES; Addo, FM; (); Ahorsu, DK<br>Jul 2022   INTERNATIONAL JOURNAL OF ENVIRONMENTAL RESEAU                                                                                                    | nation Acceptance among                                             |
| Search within results Quick Filters          Y       Highly Cited Papers         Highly Cited Papers       Hot Papers         Review Article       Early Access         Open Access       Open Access                     | 9,409<br>130<br>35,360<br>9,550<br>302,776<br>Predictors of COVID-19 Stress and COVID-19 Vaccin<br>in Ghana<br>Adjaottor, ES; Addo, FM; (); Ahorsu, DK<br>Jul 2022   INTERNATIONAL JOURNAL OF ENVIRONMENTAL RESEAU<br>Enriched Cited References                                                                                                    | RCH AND PUBLIC HEALTH - 19                                          |
| Search within results Quick Filters <ul> <li>Highly Cited Papers</li> <li>Hot Papers</li> <li>Hot Papers</li> <li>Review Article</li> <li>Early Access</li> <li>Open Access</li> <li>Enriched Cited References</li> </ul> | <ul> <li>9,409         <ol> <li>Predictors of COVID-19 Stress and COVID-19 Vaccin in Ghana</li> <li>Adjaottor, ES; Addo, FM; (); Ahorsu, DK</li> <li>Jul 2022   INTERNATIONAL JOURNAL OF ENVIRONMENTAL RESEA</li> <li>9,550</li> <li>Enriched Cited References</li> <li>302,776</li> <li>Coronavirus disease 2019 (COVID-19) continues to ravage world economic are finding ways of ramping up their vaccination programmes. This cross-</li> </ol> </li> </ul> | RCH AND PUBLIC HEALTH • 19<br>es, and with its recent mutations, co |

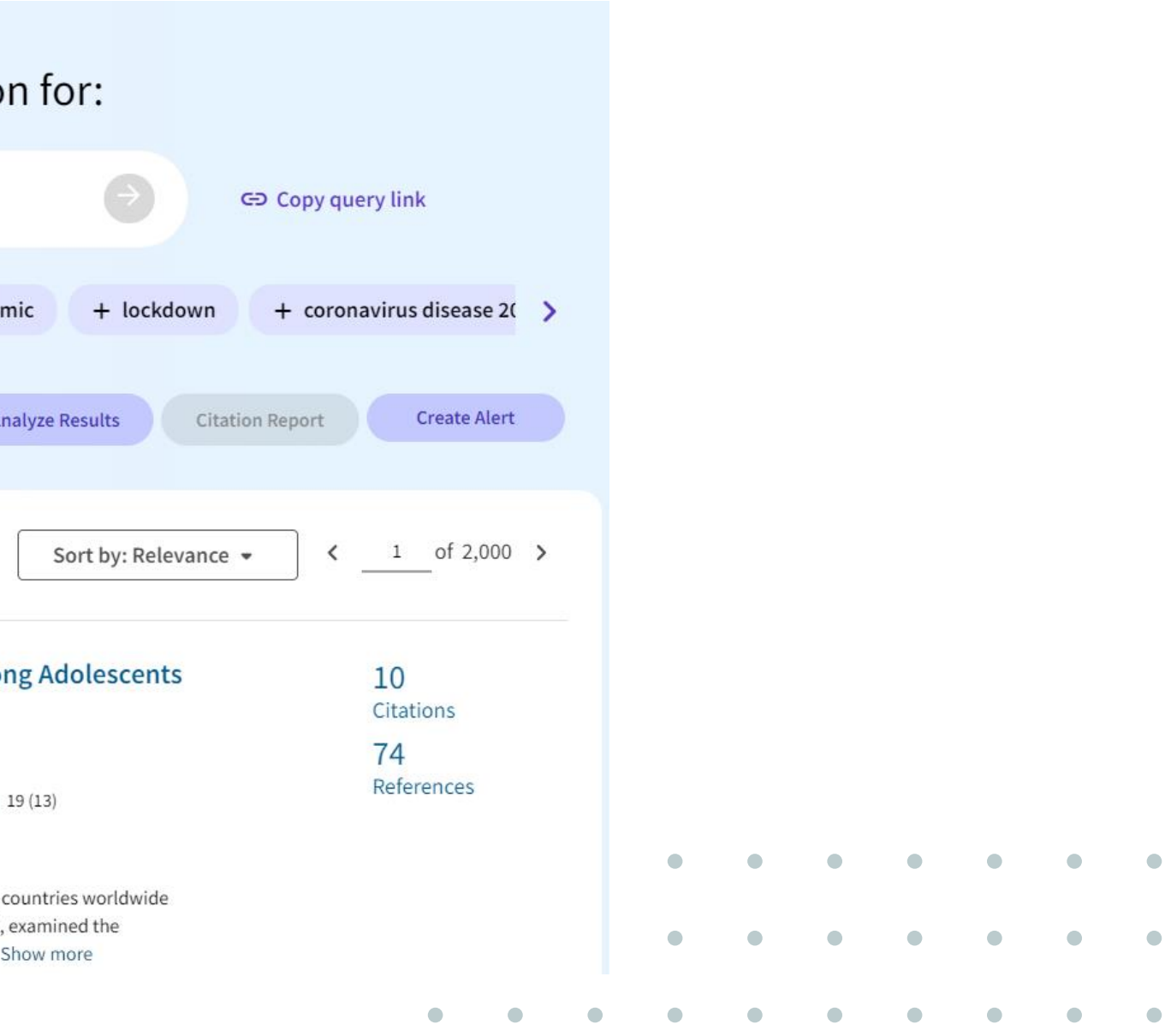

### **Category Normalized Citation Impact (CNCI)** 學科正規化引文影響力

排除學科領域、文獻類型與出版年代的影響,提供正規化後的指標。 可針對單一或多個學科進行分析,亦可審視研究人員與機構的影響力。

| Article Title                                                                                                | Source    | Research Area                         | Document Type             | Publication Date                | Tin |
|----------------------------------------------------------------------------------------------------|-----------|---------------------------------------|---------------------------|---------------------------------|-----|
| Guidelines for the<br>use and<br>interpretation of<br>assays for<br>monitoring<br>autophagy (3rd<br>edition) | AUTOPHAGY | CELL BIOLOGY<br>學科<br>Cell<br>Biology | Review<br>文獻類型<br>Review  | <sup>2016</sup><br>出版年代<br>2016 |     |
|                                                                                                    |           | 2016年在Cel<br>獻類型為Rev<br><b>次數</b>     | l Biology學科發<br>/iew的文章平比 | 發表的文<br><b>匀被引用</b>             |     |

圖片來源:官欣瑩(2023)。知己知彼-輕鬆掌握個人學術研究影響力。

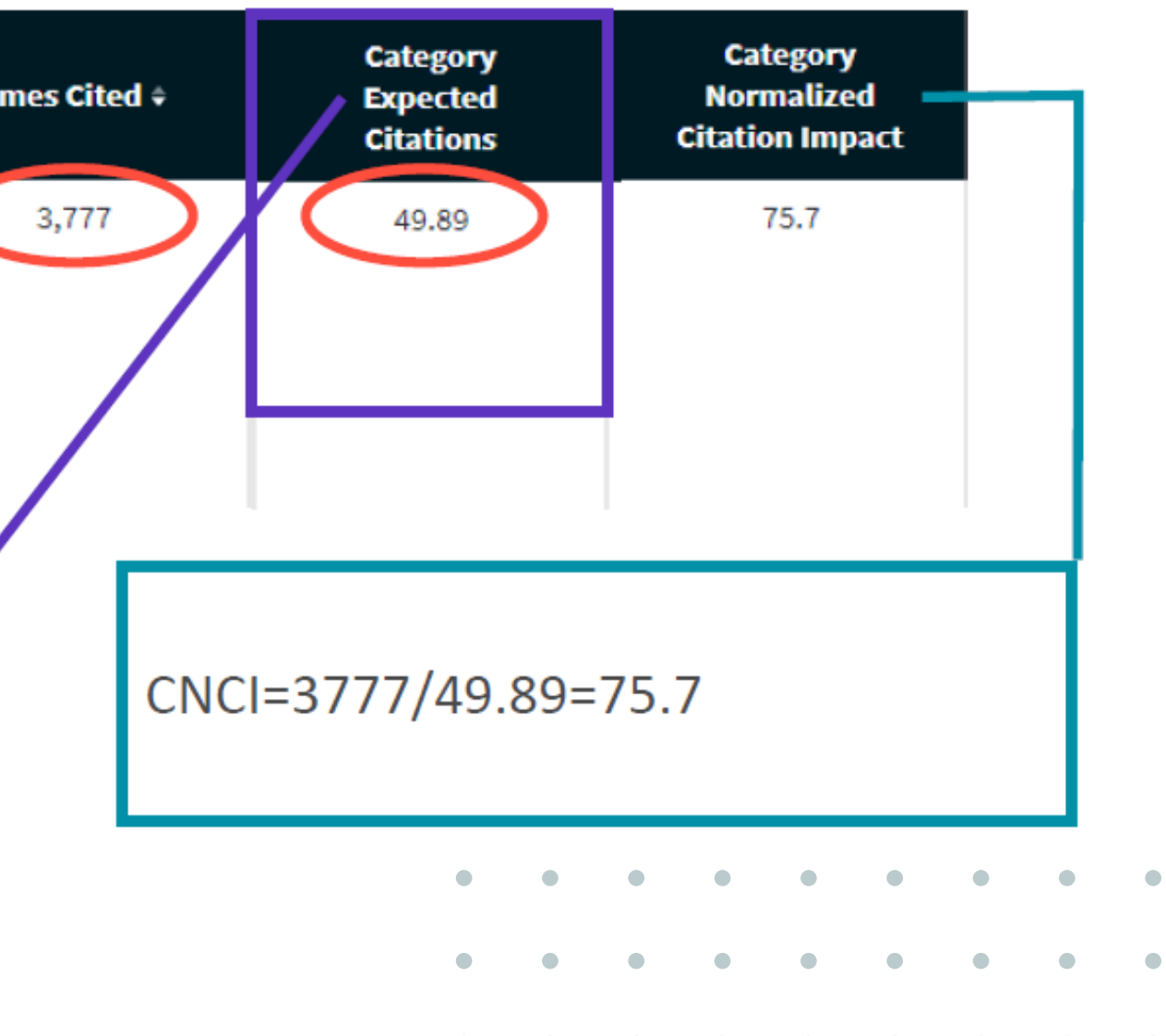

### **Category Normalized Citation Impact (CNCI)** 學科正規化引文影響力

### CNCI值>1,代表其被引表現高於全球平均水準 CNCI值<1,代表其被引表現低於全球平均水準

| Organization Name ····       | Rank ••• | Web of<br>Science ···<br>Documents | Times<br>¢…<br>Cited | % Documents<br><br>Cited | Category<br>Normalized<br>Citation<br>Impact |
|------------------------------|----------|------------------------------------|----------------------|--------------------------|----------------------------------------------|
|                              | 1        | 2,112                              | 1,894                | 34.94%                   | 0.99                                         |
| Kaohsiung Medical University | 2        | 1,745                              | 1,572                | 36.85%                   | 1.18                                         |
|                              |          |                                    |                      | • • •                    | • • • • •                                    |

### Journal Normalized Citation Impact (JNCI) 期刊正規化引文影響力

排除文獻類型與出版年代的影響,提供正規化後的指標,為某論文被 引次數與期刊正規化後平均被引次數的比值。主要可評估論文在所發 表期刊上表現如何。

JNCI值>1,代表其被引表現高於全球平均水準 JNCI值<1,代表其被引表現低於全球平均水準

| Organization Name            | u<br>2 | uthor<br>2023) | Corresponding<br>Author (2008- ···<br>2023) | H-Index ··· | H-Index<br>without Self<br>Citations | Journal<br>Normalized<br>Citation<br>Impact |     |
|------------------------------|--------|----------------|---------------------------------------------|-------------|--------------------------------------|---------------------------------------------|-----|
|                              | ).     | 70             | 958                                         | 12          | 11                                   | 0.9                                         |     |
| Kaohsiung Medical University | 7.     | 47             | 914                                         | 12          | 12                                   | 1.08                                        | • • |
|                              |        |                |                                             |             |                                      |                                             |     |

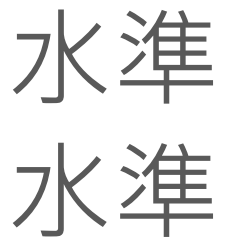

# Collab-CNCI 合作論文正規化引文影響力 排除學科領域、文獻類型、出版年代與合作類型的影響,提供正規化後的指標。

| Organization Name            | Collab-<br>CNCI ÷ … | Category<br>Normalized<br>Citation<br>Impact | Collab-CNCI<br>Domestic | Collab-C<br>Internatio |  |
|------------------------------|---------------------|----------------------------------------------|-------------------------|------------------------|--|
|                              | 0.94                | 1.3                                          | 0.81                    | 1.1                    |  |
| Kaohsiung Medical University | 0.82                | 0.99                                         | 0.75                    | 0.9                    |  |

Collab-CNCI值>1,代表其合作論文被引表現高於全球平均水準 Collab-CNCI值<1,代表其合作論文被引表現低於全球平均水準

資料來源: Ensure sustainable growth with a clear understanding of your research strengths

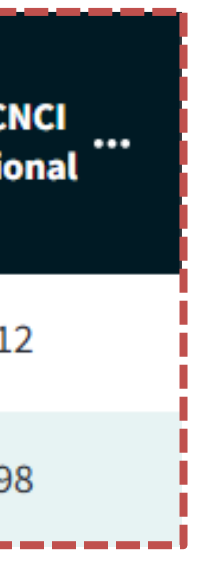

### One organization: **Domestic Single** 1 country Multiple organizations: Domestic 2 countries: **Multiple** International Bilateral 3 countries: International Trilateral 4 or more: International Quadrilateral+

### Average Percentile 論文平均百分位

計算該組論文中所有論文被引用次 數分布百分位的平均值,數值愈高 表現越好。

| 被引次數 | 秩  | 排名/總計 * 100 | 百分位數          |
|------|----|-------------|---------------|
| 0    | 1  | 1/11*100    | 9.09          |
| 0    | 1  | 1/11*100    | 9.09          |
| 1    | 3  | 3/11*100    | 27.27         |
| 1    | 3  | 3/11*100    | 27.27         |
| 1    | 3  | 3/11*100    | 27.27         |
| 2    | 6  | 6/11*100    | 54.55         |
| 2    | 6  | 6/11*100    | 54.55         |
| 3    | 8  | 8/11*100    | 72.73         |
| 10   | 9  | 9/11*100    | 81.82         |
| 50   | 10 | 10/11*100   | 90.91         |
| 1000 | 11 | 11/11*100   | 100.00        |
|      |    | •           | • • • • • • • |
|      |    |             |               |

# 冒際應用與分析

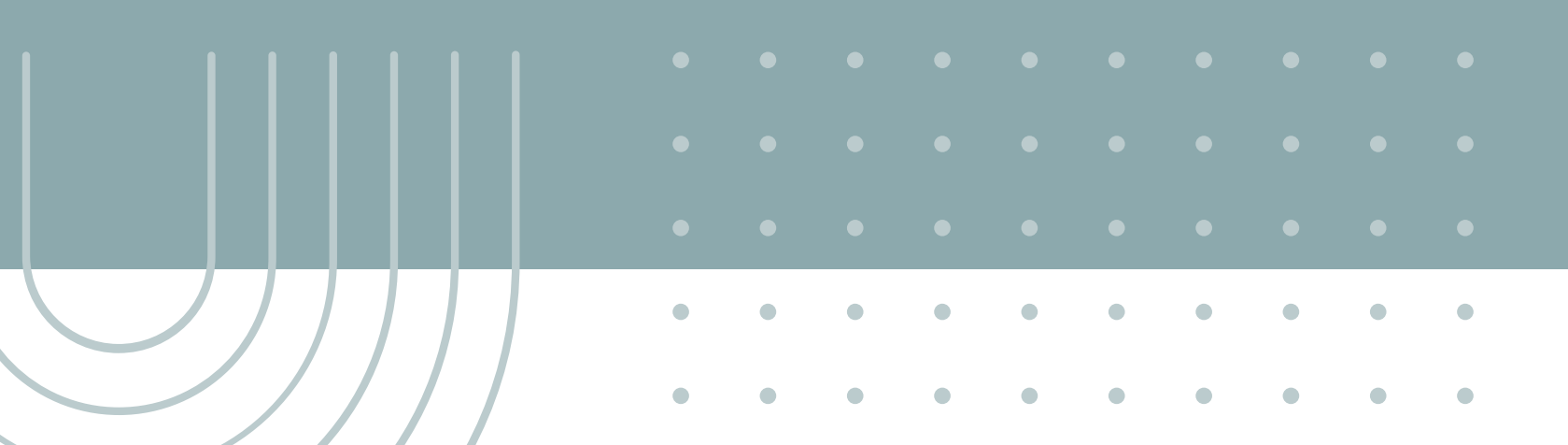

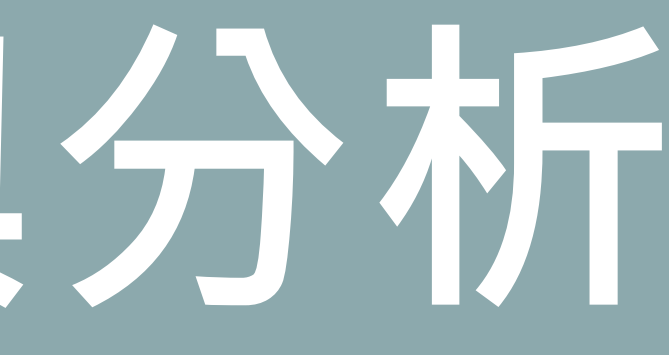

# Q1. 我想快速獲得個人學術影響力報告 <sup>可從Report功能,</sup>選擇Researcher Report, 再輸入個人英 文姓名(Chang, Hsueh-Wei)即可一鍵獲得報告。

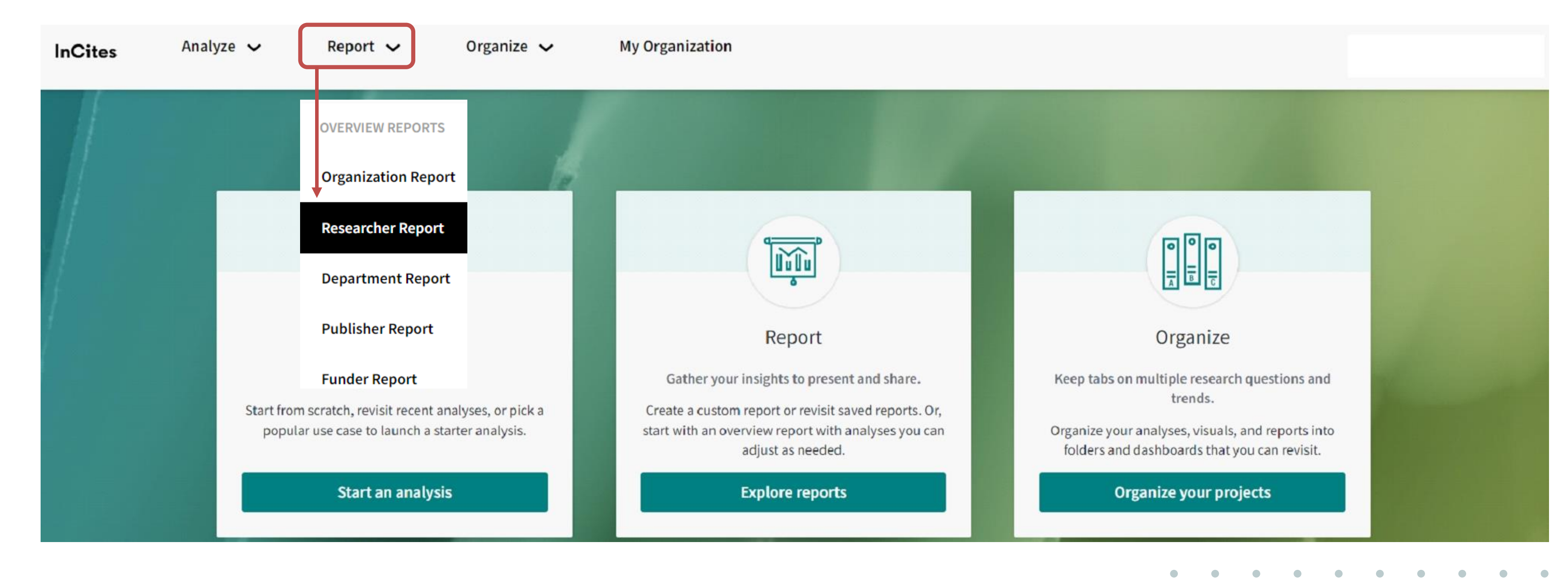

# Q1. 我想快速獲得個人學術影響力報告

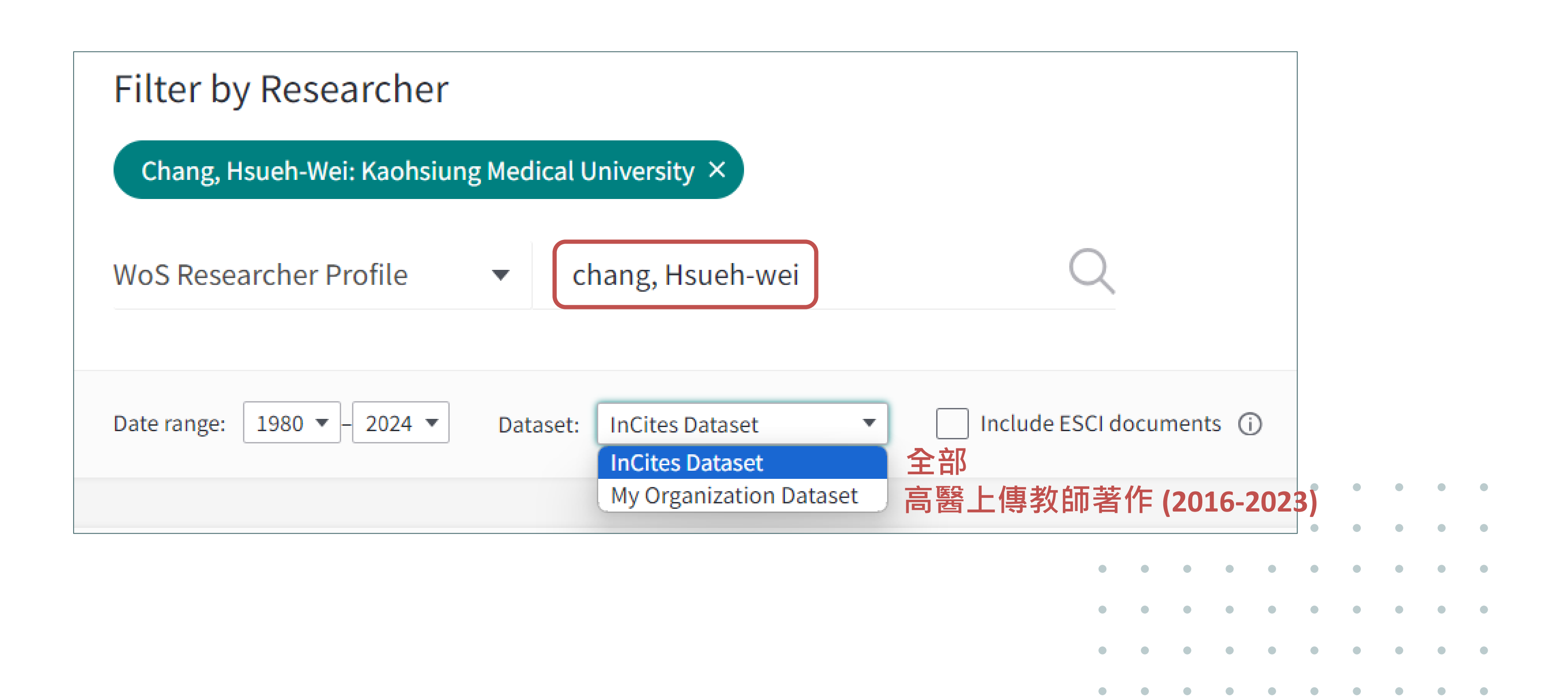

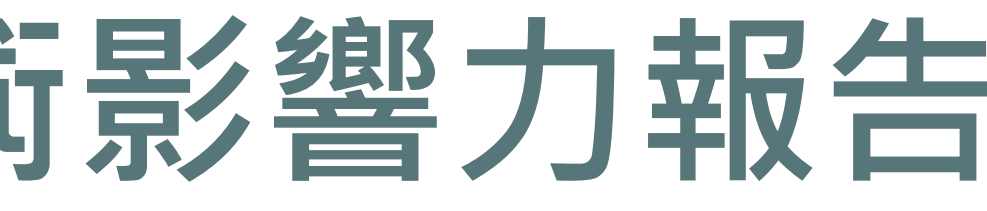

## Q2. 我想利用InCites得到更多個人學術影響力分析 可從Analyze功能,選擇Researchers,輸入個人英文姓名後, 再添加一系列指標,即可了解個人學術影響力表現。

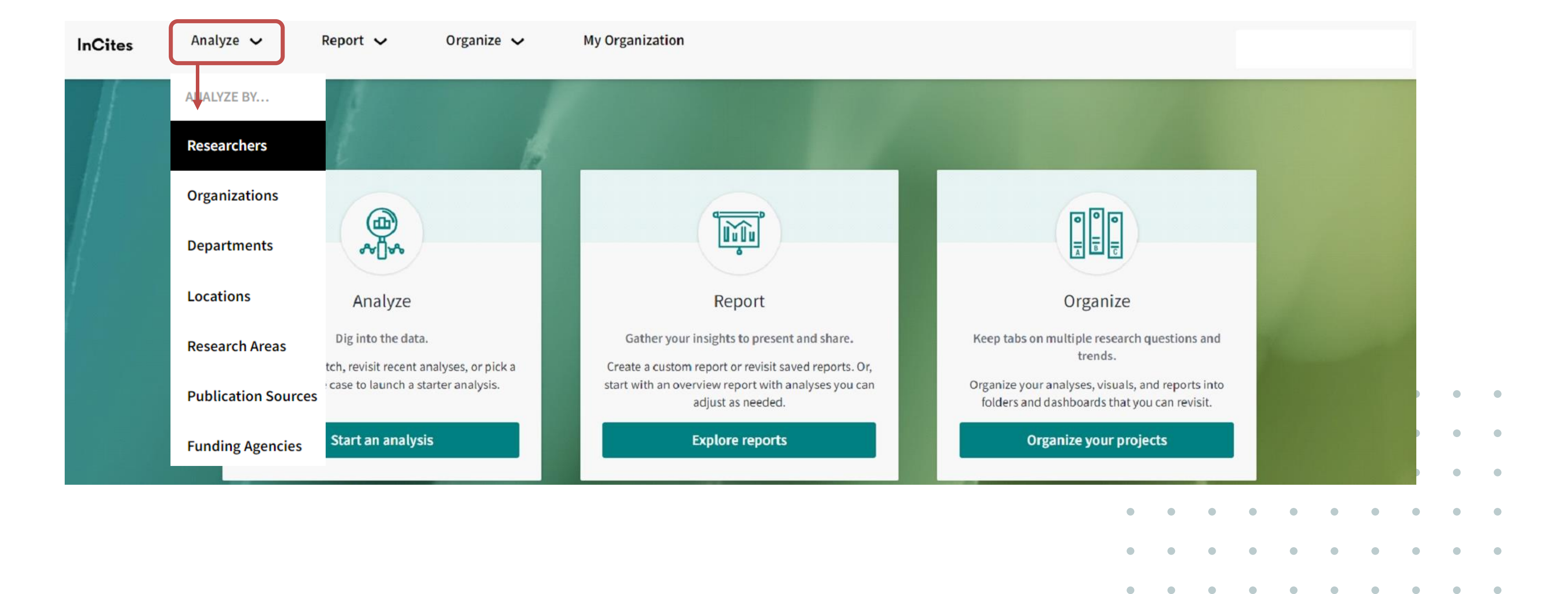

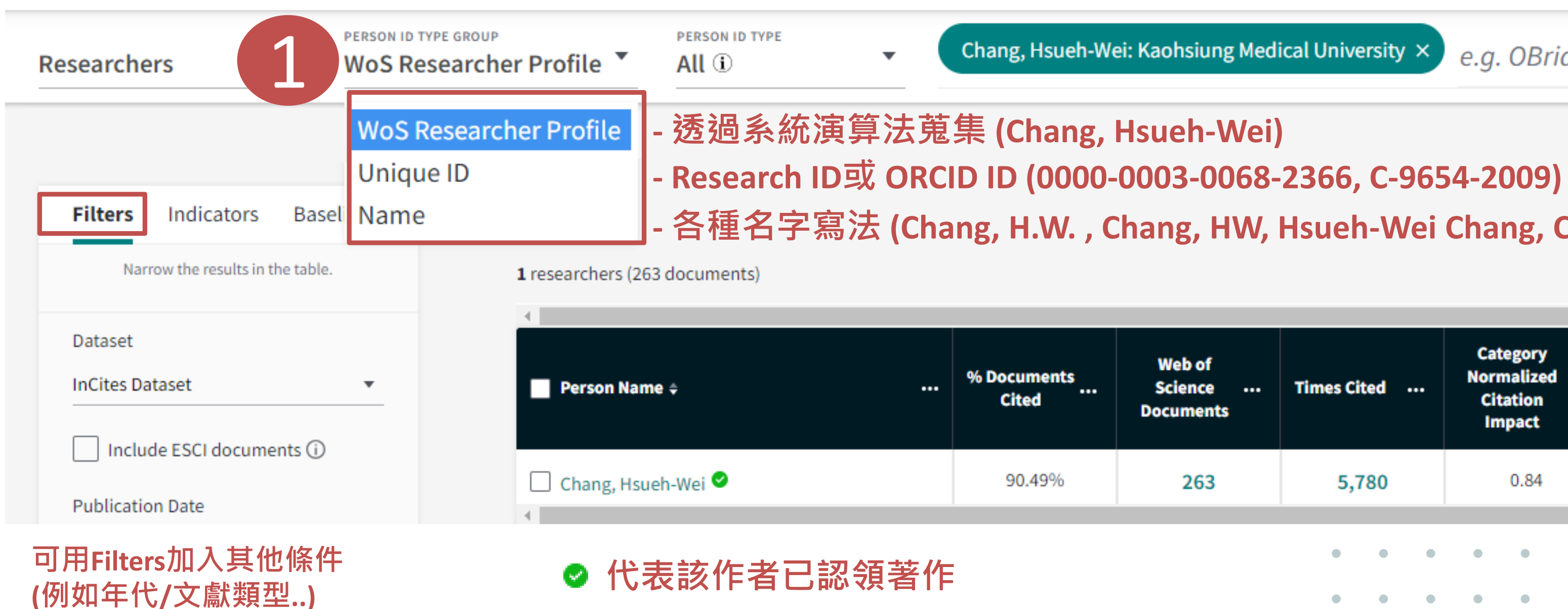

Chang, Hsueh-Wei: Kaohsiung Medical University ×

e.g. OBrian, Conor:Harvard L

- 各種名字寫法 (Chang, H.W. , Chang, HW, Hsueh-Wei Chang, Chang, Hsueh-Wei)

| Web of<br>Science<br>Documents | Times | Cited |   | Ca<br>Nor<br>Ci<br>Ir | tegory<br>malize<br>tation<br>npact | d | Do<br>Q | cumei<br>1 Jour | nts in<br>nals |   |
|--------------------------------|-------|-------|---|-----------------------|-------------------------------------|---|---------|-----------------|----------------|---|
| 263                            | 5     | ,780  |   |                       | 0.84                                |   |         | 10              | 00             |   |
|                                | •     | •     | • | •                     | •                                   | • | •       | •               | •              | • |
|                                | •     | •     | • | •                     | •                                   | • | •       | •               | •              | • |
|                                | •     | •     | • | •                     | •                                   | • | •       | •               | •              | • |
|                                | •     | •     | • | •                     | •                                   | • | •       | •               | •              | • |
|                                | •     | •     | • | •                     | •                                   | • | •       | •               | •              | • |

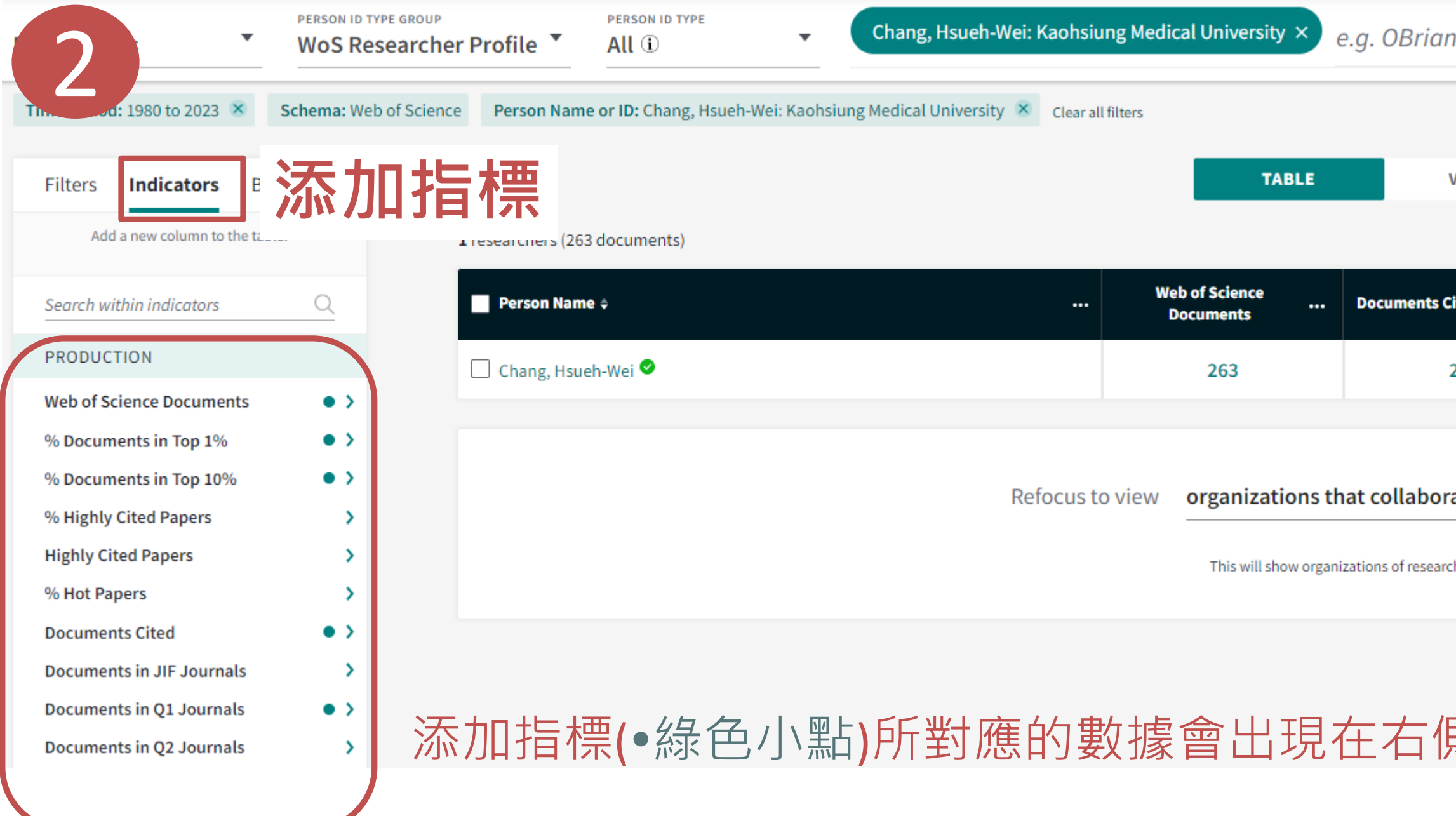

| n, Conor:Har         | vard University              |       |            |          |           |         |         |                    |                | Q     |
|----------------------|------------------------------|-------|------------|----------|-----------|---------|---------|--------------------|----------------|-------|
|                      |                              |       |            |          |           |         |         |                    |                |       |
| VISUAL               |                              |       |            |          |           |         |         |                    |                |       |
|                      | Find in table 👻              | Sorte | ed by Pers | on Nam   | e 🕶 [     | ± Add i | ndicato | r ⊎                | Downloa        | d CSV |
| Cited                | % Documents in Top 1%        |       | % Docu     | ments ir | 1 Top 109 | 6       | Do      | ocument:<br>Journa | s in Q1<br>als |       |
| 238                  | 0.76%                        |       |            | 7.22     | 2%        |         |         | 10                 | 0              |       |
|                      |                              |       |            |          |           |         |         |                    |                |       |
| rate with this e     | entity -                     |       | Go         |          |           |         |         |                    |                |       |
| chers who have co-au | thored with this researcher. |       |            |          |           |         |         |                    |                |       |
|                      |                              |       |            |          |           |         |         |                    |                |       |
| 則表格                  |                              |       |            |          |           |         |         |                    |                |       |
|                      | • •                          | •     | •          | •        | •         | •       | •       | •                  | •              |       |
|                      | • •                          | •     | •          | •        | •         | •       | •       | •                  | •              |       |
|                      | • •                          | •     | •          | •        | •         | •       | •       | •                  | •              |       |
|                      |                              |       |            |          |           |         |         |                    |                |       |

### Impact影響力系列指標

| ІМРАСТ                                                                 |                   | 1 researchers (263 documents) |                                    |             |                               |                                              |
|------------------------------------------------------------------------|-------------------|-------------------------------|------------------------------------|-------------|-------------------------------|----------------------------------------------|
| % Documents Cited<br>Times Cited<br>Times Cited without Self-Citations | • ><br>• ><br>• > | Person Name                   | <br>Web of<br>Science<br>Documents | Times Cited | % Documents<br>Cited          | Category<br>Normalized<br>Citation<br>Impact |
| Category Normalized Citation Im<br>Citation Impact                     | • >               | 🗌 Chang, Hsueh-Wei 🖉          | 263                                | 5,780       | 90.49%                        | 0.84                                         |
| Average Percentile Journal Normalized Citation Im                      | • >               |                               |                                    |             |                               |                                              |
| H-Index<br>H-Index without Self-Citations                              | • >               |                               |                                    |             | Citation impa<br>normalized f | act (citations p<br>or subject, yea          |
| Impact Relative to World<br>Citations From Patents                     | • >               |                               |                                    |             | document ty                   | pe                                           |

- $\stackrel{{}_{\scriptstyle \perp}}{=}$  Sort low to high
- J= Sort high to low
- ← Move left
- $\bigcirc$  Move right
- × Remove

More about this indicator 🗹

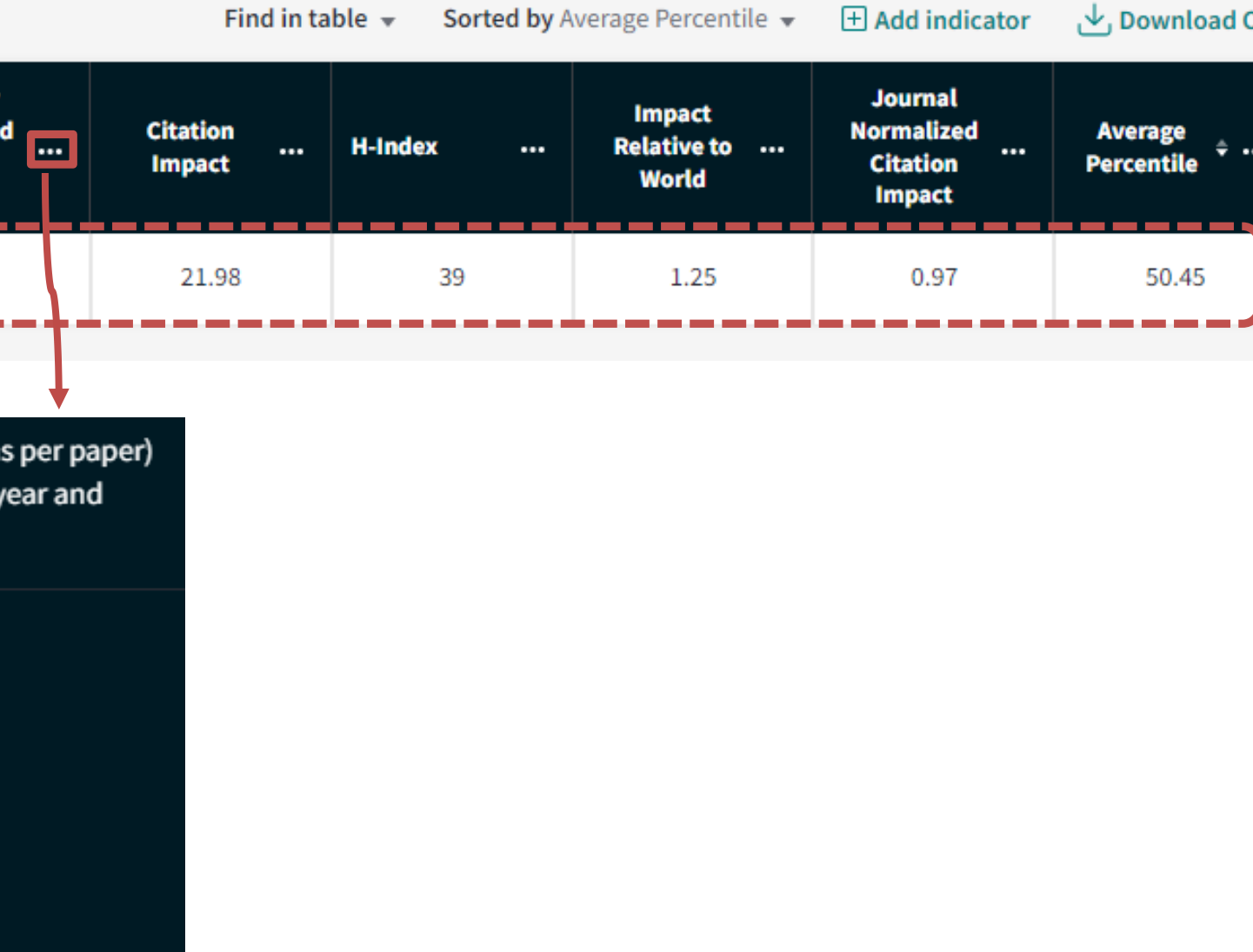

or 🗗

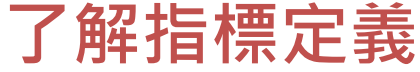

### Collaboration 論文合作系列指標

| COLLABORATION (1)                  |   |
|------------------------------------|---|
| Collab-CNCI                        | > |
| Domestic Documents                 | > |
| International Documents            | > |
| % Domestic Documents               | > |
| % International Documents          | > |
| Collab-CNCI Domestic               | > |
| Collab-CNCI International          | > |
| Domestic Single Documents          | > |
| Domestic Multiple Documents        | > |
| International Bilateral Documents  | > |
| International Trilateral Documents | > |
| International Quadrilateral + Docu | > |

| Person Name ····     | o of<br>ince ····<br>nents | Collab-<br>CNCI ÷… | % Domestic<br>Single ···<br>Documents | % Domestic<br>Multiple …<br>Documents | %<br>International<br>Bilateral<br>Documents | %<br>International<br>Trilateral<br>Documents | %<br>International<br>Quadrilateral<br>+ Documents |
|----------------------|----------------------------|--------------------|---------------------------------------|---------------------------------------|----------------------------------------------|-----------------------------------------------|----------------------------------------------------|
| ☐ Chang, Hsueh-Wei < | 280                        | 0.79               | 2.86%                                 | 81.43%                                | 14.64%                                       | 1.07%                                         | 0.00%                                              |

### 國內合作

### 國際合作

| <b>し</b><br>文章指標      | 返<br>正規化指標                 | る作指標             | <b>逐</b><br>ESI指標 | IJ<br>期刊   |
|-----------------------|----------------------------|------------------|-------------------|------------|
| Web of Science<br>文獻量 | 學科正規化<br>引文影響力             | 國際合作論文數量         | 高被引論文百分比          | Q1期刊       |
|                       |                            | 國際合作百分比          | 熱門論文百分比           | Q2期刊       |
| 被引次數                  | □ 學科正規1151又影響<br>□ 力-國家正規化 | 產業合作百分比          | 高被引論文數量           | Q3期刊       |
| 被引用論文數量               | TOP10%論文百分比                | 國內合作論文數量         | 熱門論文數量            | Q4期刊       |
| H-index               | TOD1%論文百分比                 | 國內合作百分比          |                   |            |
|                       |                            | 機構合作論文數量         |                   | QIANIN     |
| 平均被引用次數               | 基線                         | 機構合作百分比          | ]                 | Q2期刊       |
| 論文被引百分比               | 相對於全求平均水準<br>的引文影響力        | 合作論文<br>正規化引文影響力 |                   | Q3期刊       |
| 第一作者                  |                            |                  |                   | Q4期刊       |
| 通訊作者                  |                            |                  |                   | 期刊正規       |
| Clarivate             | тм                         |                  |                   | 發表於獲<br>論ご |

圖片來源:官欣瑩(2023)。知己知彼-輕鬆掌握個人學術研究影響力。

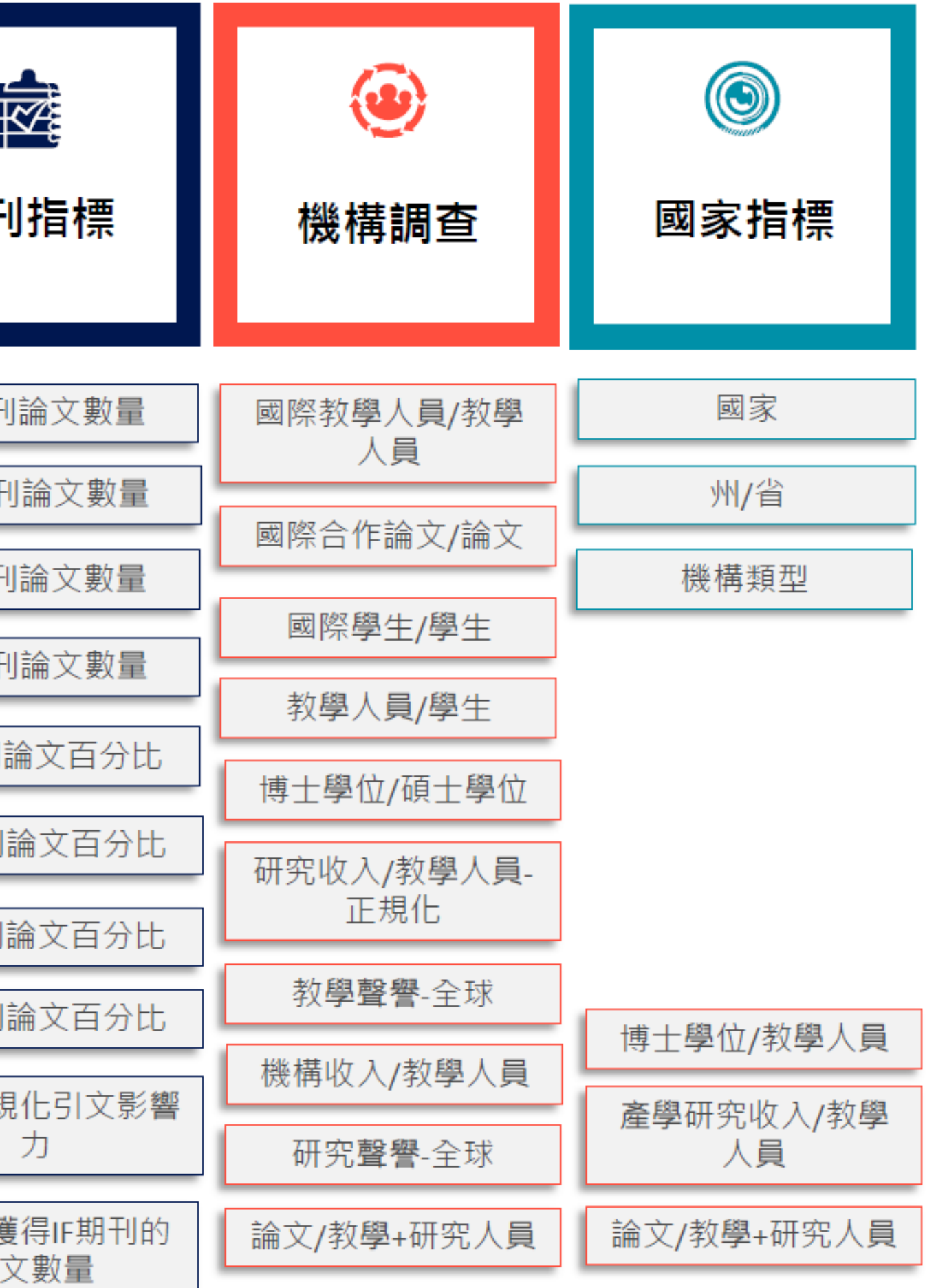

### Q3. 如何從WOS檢索結果匯入InCites做分析 欲檢索2020年之後發表多巴胺(dopamine)與過動症(ADHD)相關 文章,並匯入InCites做分析。

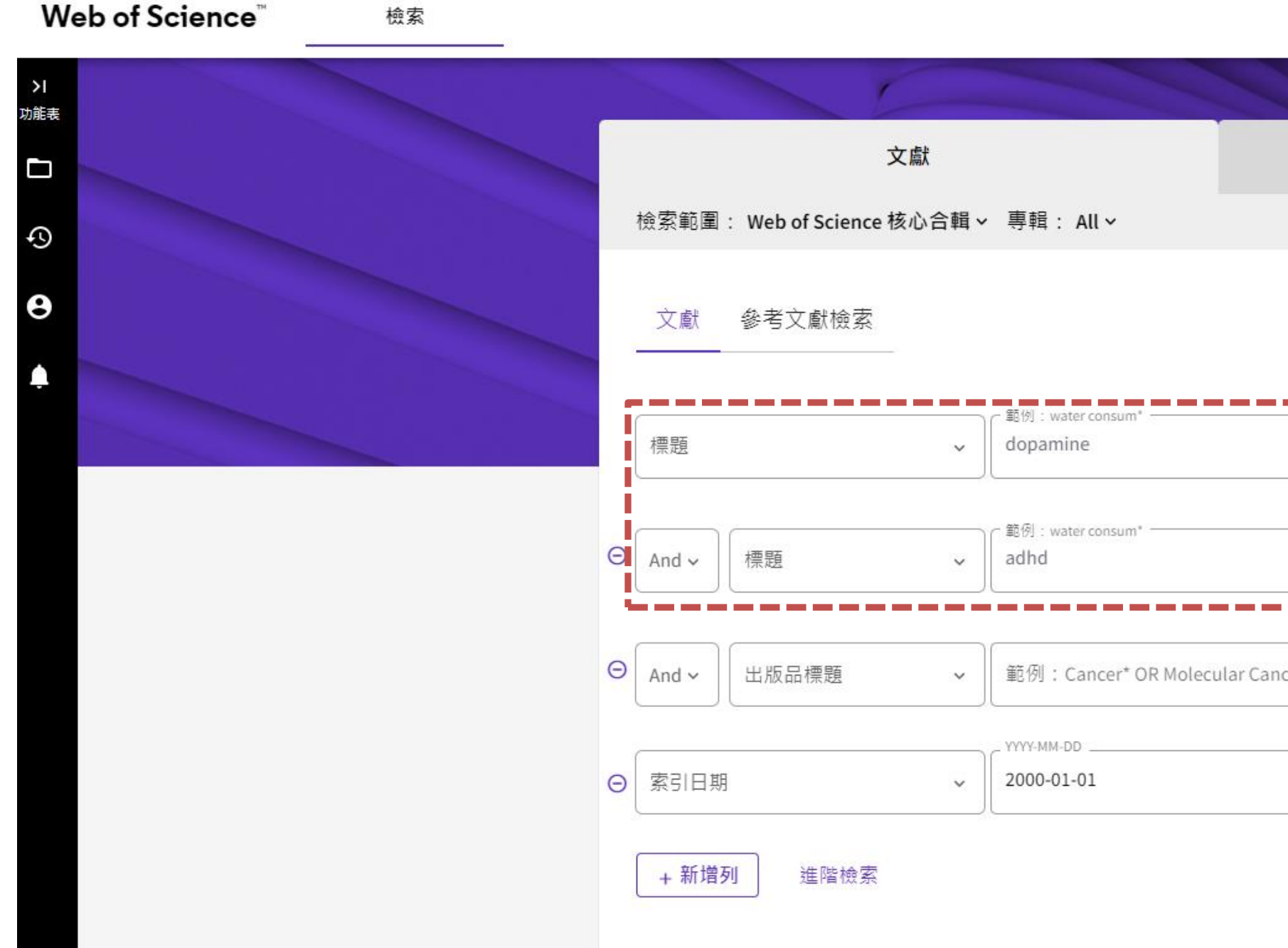

|      |   | 1        | 1       |   | 1  |      | 1 |   |   |   |   |   |
|------|---|----------|---------|---|----|------|---|---|---|---|---|---|
|      |   | 研        | 究人員     |   |    |      |   |   |   |   |   |   |
|      |   |          |         |   |    |      |   |   |   |   |   |   |
|      |   |          |         |   |    |      |   |   |   |   |   |   |
|      |   |          |         |   |    |      |   |   |   |   |   |   |
| _    |   |          |         |   |    | ×    | 1 |   |   |   |   |   |
|      |   |          |         |   |    | 0.04 |   |   |   |   |   |   |
|      |   |          |         |   |    | ×    |   |   |   |   |   |   |
|      |   |          |         |   |    |      |   |   |   |   |   |   |
| ncer |   |          |         |   |    | ĄŻ   |   | • | • | • | • | • |
|      | 到 | 2024-04- | )<br>16 |   |    |      |   | • | • | • | • | • |
|      |   |          |         |   |    |      |   | • | • | • | • | • |
|      |   |          |         |   | 清除 | 检索   |   | • | • | • | • | • |
|      |   |          |         | Ľ |    |      |   | • | • | • | • | • |
|      |   |          |         |   |    |      |   |   |   |   |   |   |

# Q3. 如何從WOS檢索結果匯入InCites分析

| Web of Science 核心合輯中有 245 個結果:                                                                                                    |                   |         |                                                                                                    |                                                                                    |     |                                                                          |  |  |  |
|----------------------------------------------------------------------------------------------------|-------------------|---------|----------------------------------------------------------------------------------------------------|------------------------------------------------------------------------------------|-----|--------------------------------------------------------------------------|--|--|--|
| へ dopamine (標題) and adhd (標題)                                                                                                    |                   |         |                                                                                                    |                                                                                    |     |                                                                          |  |  |  |
| <ul> <li>● 新增關鍵字</li> <li>▶ 快速新增關鍵</li> <li>▶ 時間範圍: 2000-01-01 to 2024-04-16 (索引日期)</li> <li>出版品</li> <li>您可能也會喜</li> </ul>                                                                                                    | <b>字: く</b><br>喜歡 | + DOP   | AMINE TRANSPORTER GENE                                                                                                    | + DAT1 + DAT1 GENE                                                                 | + 0 | DRD4 + SLC6A3                                                            |  |  |  |
|                                                                                                    |                   |         |                                                                                                    |                                                                                    |     |                                                                          |  |  |  |
| PIX #IH #□ 本<br>在結果內檢索 Q<br>快速篩選<br>□ ■ Review Article<br>□ ● 開放取用                                                                                                    | 9 74              | □ 0/245 | 新增至勾選清單<br>Dopamine genes and<br><u>Swanson, JM; Flodman, P;</u> (.<br>Symposium on What can Ge<br>Jan 2000   <u>NEUROSCIENCE A</u> | <b>匯出 ~</b><br>EndNote Online<br>EndNote 桌面版<br>新増至我的研究人員個人檔案<br>純文字檔案<br>RefWorks |     | eractivity Disorder                                                      |  |  |  |
| <ul> <li>□ ■ waak kuna</li> <li>□ ■ waak kuna</li> <li>□ ■ wa</li></ul> | 6                 |         | Family, twin, and adoption s<br>disorder. Molecular genetic s<br>have been the initial candida<br>Open Mathematic <u>來自出版商的免</u> 費  | RIS (其他参考軟體)<br>BibTeX<br>Excel<br>Tab 字元分隔檔案                                      |     | for ADHD/HKD, but these<br>genes that are functionally<br>drugs, which f |  |  |  |
| Show Final Publication Year                                                                                                    |                   |         |                                                                                                    | 可列印 HTML 檔案                                                                        |     |                                                                          |  |  |  |
|                                                                                                    | 2                 |         |                                                                                                    | InCites<br>雨 乙 和 //+                                                               |     |                                                                          |  |  |  |
| 2022                                                                                                    | 5                 | 2       | <mark>Dopamine</mark> Reward Pat                                                                                                    | 电丁野叶                                                                               |     |                                                                          |  |  |  |
| 2021                                                                                                    | 3                 |         | Zametkin, AJ                                                                                                    | 庆 <b>还 5000</b><br>百么陌出避佰                                                          | (î) |                                                                          |  |  |  |
| D 2020                                                                                                    | 2                 |         |                                                                                                    | 史罗唯山港快                                                                             | Û   |                                                                          |  |  |  |

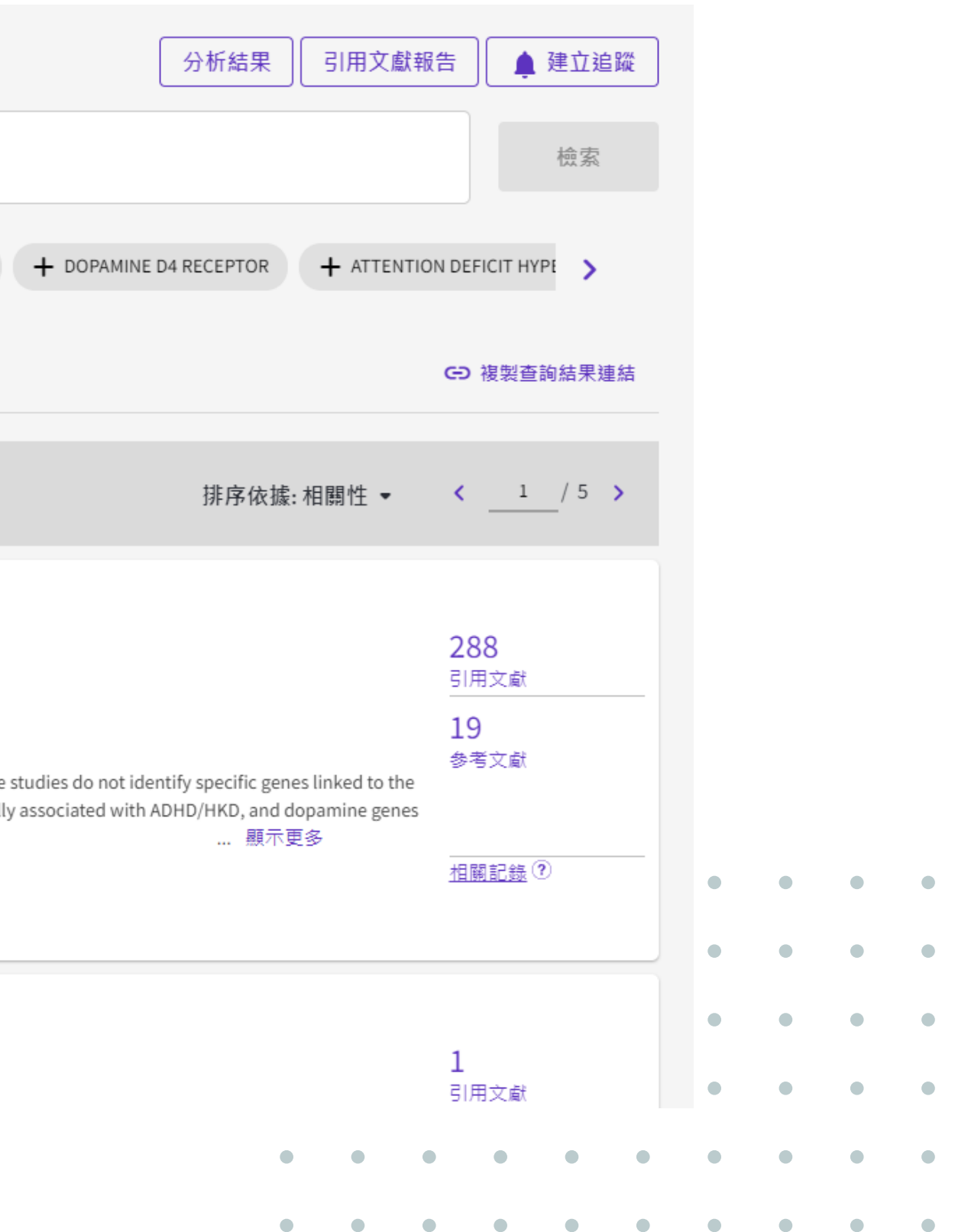

# Q3. 如何從WOS檢索結果匯入InCites做分析

| Web of Science 核心合輯中有 24                                                         | 5 個結果:                  |                                                                                                    |
|----------------------------------------------------------------------------------|-------------------------|----------------------------------------------------------------------------------------------------|
| へ dopamine (標題) and adhd (標題)                                                    |                         |                                                                                                    |
| ●新增關鍵字     快速新增關鍵字     は       時間範圍: 2000-01-01 to 2024-04-16 (索引日期)             | 2: < + DOPAM            | 儲存至 InCites                                                                                                    |
| 出版品 您可能也會喜喜 限縮結果                                                                 | 飲                       | 最多可將 48 個 Web of Science 資料集儲存至 InCites。<br><sub>資料集名稱</sub><br>ADHD                                                                                                    |
| 在結果內檢索 Q                                                                         |                         | 匯出詳細資料                                                                                                    |
| 快速篩選                                                                             |                         | <b>245</b> 個檢索結果將傳送至 InCites                                                                                                    |
| <ul> <li>□ ■ Review Article</li> <li>□ ● 開放取用</li> <li>□ ■ 被引参考文獻深度分析</li> </ul> | 9 Sy<br>74 Jai<br>6 Fai | 取消                                                                                                    |
| 出版年分                                                                             | v<br>v                  | Mer. Molecular genetic studies can identify allelic variations of specific genes that are functiona been the initial candidates based on the site of action of the stimulants drugs, which f mer. <u>來自出版商的免費全文</u> ••• |

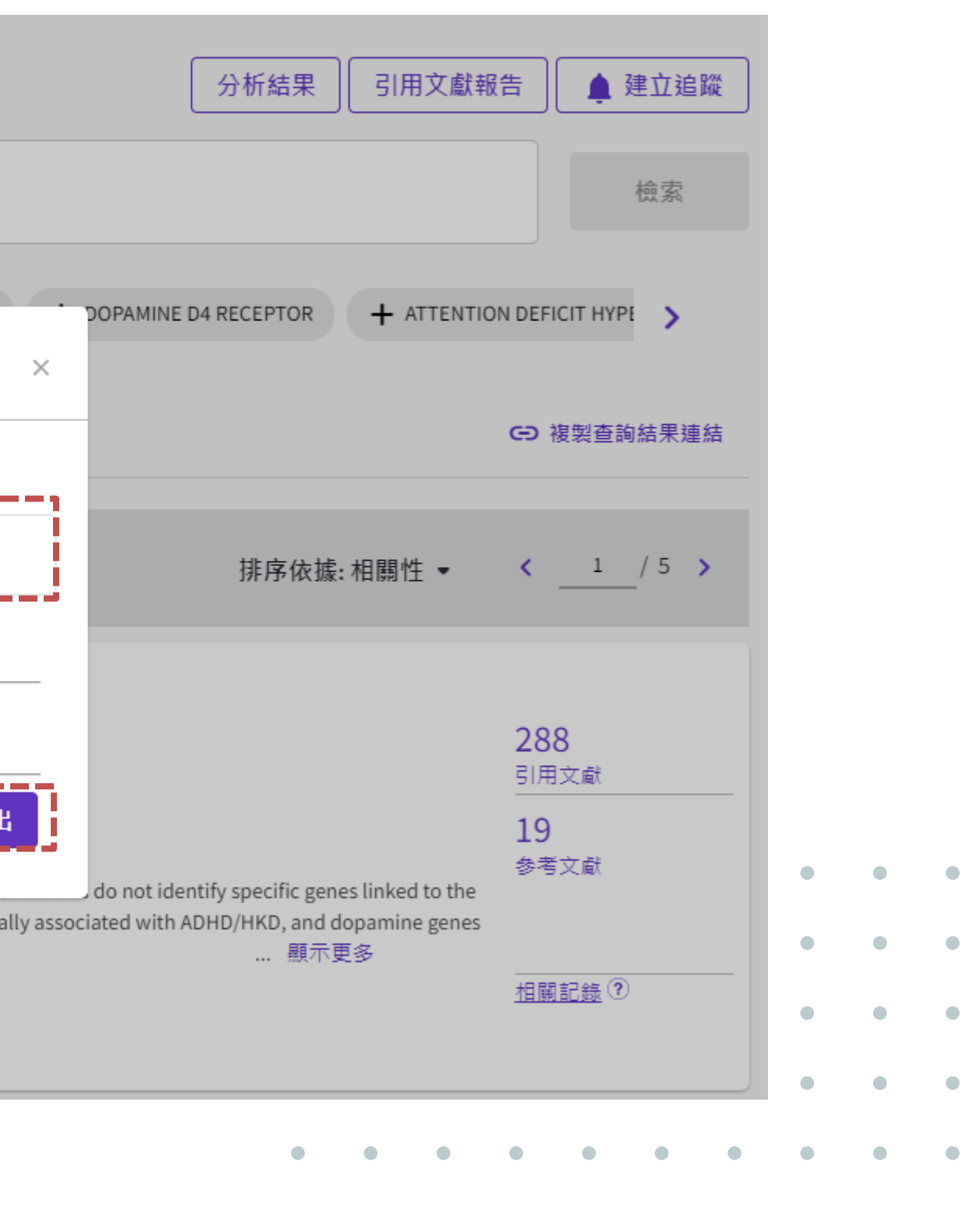

. . . . . . . . . .

# Q3. 如何從WOS檢索結果匯入InCites分析

### 切換至InCites,可在Dataset看到該資料集

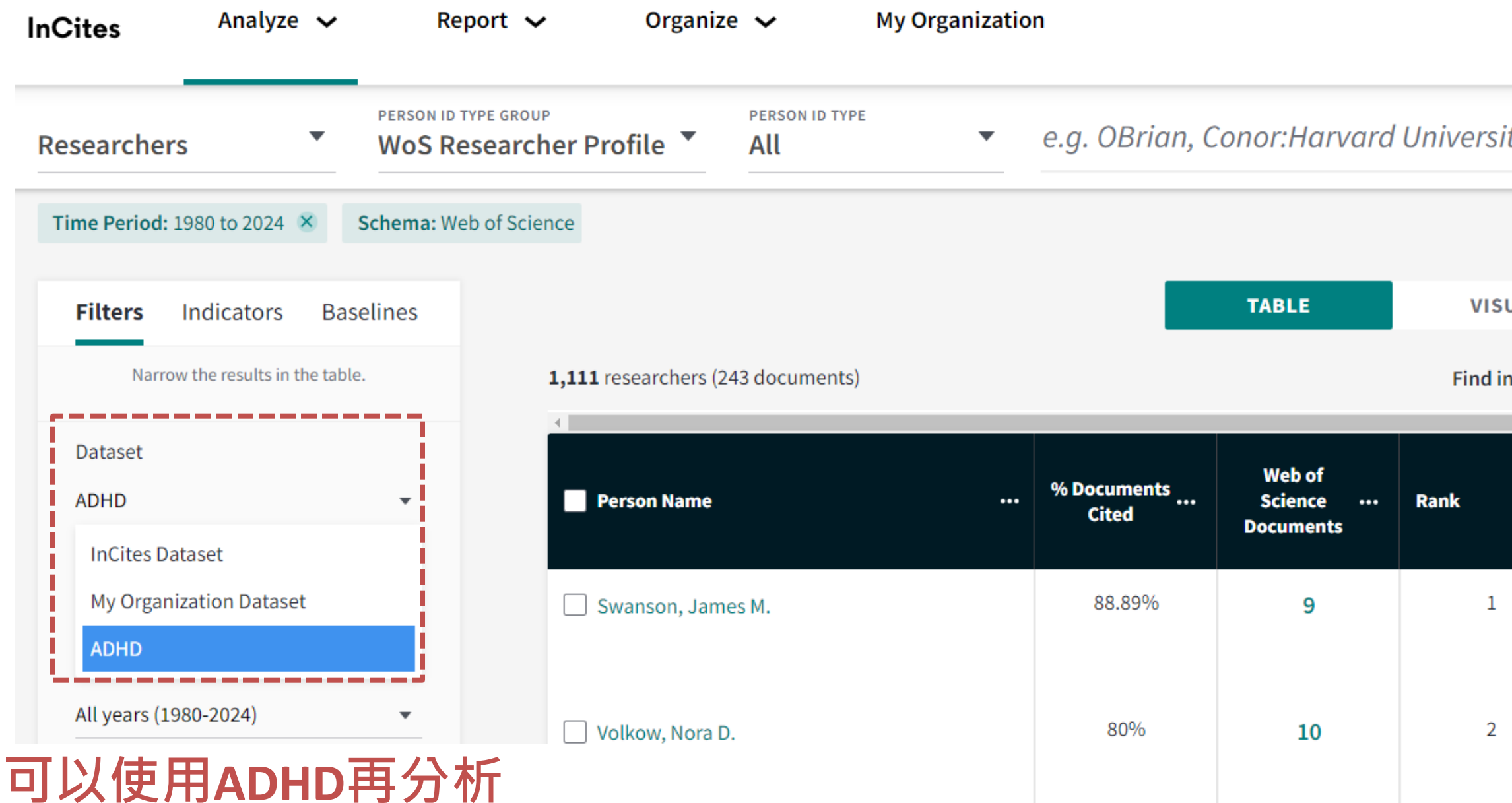

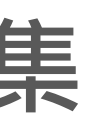

A avia@kmu.edu.tw 🗸

| ity     |                                     |                                                         |                                     | Q                                |
|---------|-------------------------------------|---------------------------------------------------------|-------------------------------------|----------------------------------|
|         |                                     |                                                         |                                     |                                  |
| UAL     |                                     |                                                         |                                     |                                  |
| n table | <ul> <li>Sorted by Times</li> </ul> | s Cited 🔻 🕂 Add                                         | indicator 🕁 Dov                     | wnload CSV                       |
|         | Times<br>¢                          | Affiliation                                             | Web of<br>Science …<br>ResearcherID | Categ<br>Norma<br>Citati<br>Impa |
|         | 1,193                               | University of<br>California Irvine<br>+7 affiliation(s) | GDR-8291-2022                       | 3.                               |
|         | 914                                 | NIH National<br>Institute on<br>Alcohol Abuse &         | EDZ-3994-2022                       | 2.                               |

# Q4. 如何解讀WOS Author Impact Beamplot (作者影響力光束圖)

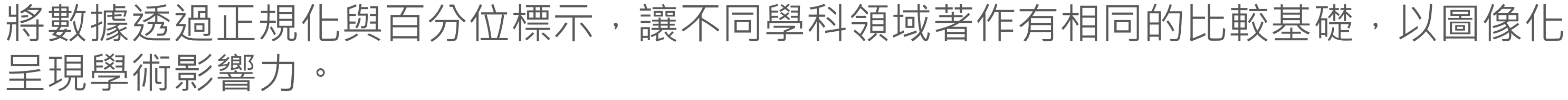

檢索

Web of Science

| <b>&gt; </b><br>功能表 |   |               |
|---------------------|---|---------------|
|                     |   | 文獻            |
| Ð                   |   |               |
| 0                   |   | 姓名檢索・         |
| ۵                   |   | Chang X       |
|                     |   |               |
|                     |   | ⊖ 姓氏*         |
|                     |   | + 新增姓名的不同拼寫形式 |
|                     |   |               |
|                     | 0 |               |

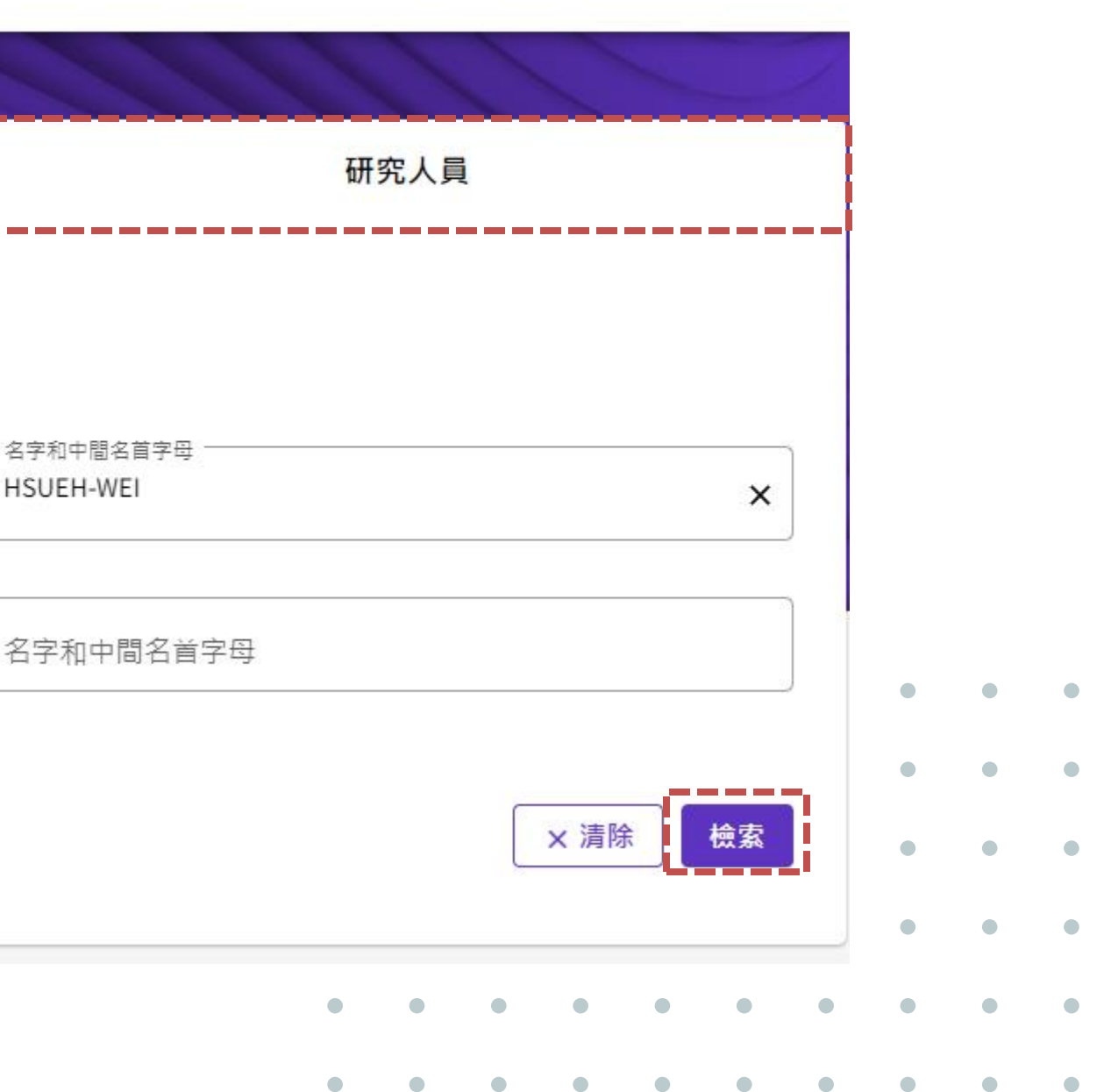

| ● Web of Science ResearcherID: C-9654-2009                                                                                                    |                                              | 驗證您的出版記錄<br>在「作者檢索」中輸入<br>作者記錄頁面上點擊「<br>統將帶領您取得您自己<br>進入作                                                                         | 您的姓名,然後在您的<br>認領我的出版品」。系<br>驗證過的作者記錄。<br>■ <mark>者檢索</mark>                   |   |   |   |   |   |   |   |   |   |   |
|----------------------------------------------------------------------------------------------------|----------------------------------------------|----------------------------------------------------------------------------------------------------|-------------------------------------------------------------------------------|---|---|---|---|---|---|---|---|---|---|
| 作者發表別名 ①Chang, Hsueh-WeiChang, HWChang, HW.Chang, H. W.Hsueh-Wei Chang出版機構 ①Kaohsiung Medical University Hospital, Kaohsiung Medical University, National Sun Yat Sen University主題類別 BETABiochemistry & Molecular Biology; Pharmacology & Pharmacy; Biotechnology & Applied Micro<br>Oncology獎項? Top reviewers for Chemistry - September 2016其他識別碼 ①https://orcid.org/0000-0003-0068-2366 | niversity <u>顯示更多</u><br>biology; Chemistry; | 計量<br>個人檔案摘要<br>273 文件總數<br>272 Web of Science 核心<br>0 預印本<br>0 預博論文<br>261 已驗證的同行評審<br>0 已驗證的編輯者記錄<br>Web of Science 核心          | <ul> <li>✔ 開啟儀表板</li> <li>▲ 合輯計量 ①</li> </ul>                                 |   |   |   |   |   |   |   |   |   |   |
| Documents       Peer Review         273 文獻          ☑ 包含在核心合輯中未建立索引的出版品 (1) ①       ●                                                                                                    | < _1 / 6 >                                   | 40<br>H-Index<br>6,340<br>被引用次數總和<br>170<br>獲得專利引用的次數總和                                                                           | 272<br>在<br>Web of Science 中的出版<br>品<br>4,682<br>引用文獻<br>170<br>項引用專利         |   |   |   |   |   |   |   |   |   |   |
| Synthesis of bioactive evodiamine and rutaecarpine analogues under ball milling conditions<br>Hu, Hao-Chun ; Yu, Szu-Yin ; (); Fulop, Ferenc<br>出版時間 Mar 2024   Organic & Biomolecular Chemistry                                                                                                    | <b>0</b><br><sub>次引用</sub>                   | 檢視引用<br>Author Impact Beam                                                                                                    | 用文獻報告<br>plot 摘要 Ĵ                                                            |   |   |   |   |   |   |   |   |   |   |
| 6-n-Butoxy-10-nitro-12,13-dioxa-11-azatricyclo[7.3.1.02,7]trideca-2,4,6,10-tetraene Improves the X-ray<br>Sensitivity on Inhibiting Proliferation and Promoting Oxidative Stress and Apoptosis of Oral Cancer Cells<br>Yang, Kun-Han ; Yen, Ching-Yu ; (); Chang, Hsueh-Wei<br>出版時間 Feb 2024   <b>Biomedicines</b>                                                                        | <b>0</b><br><sub>次引用</sub>                   | ●<br>●<br>●<br>●<br>●<br>●<br>●<br>●<br>作者的出版<br>整體引用百<br>=<br>=<br>-<br>-<br>-<br>-<br>-<br>-<br>-<br>-<br>-<br>-<br>-<br>-<br>- | 00<br>60<br>80<br>100<br>100<br>100<br>100<br>100<br>100<br>100<br>100<br>100 | • | • | • | • | • | • | • | • | • | • |
| Michelia compressa-Derived Santamarine Inhibits Oral Cancer Cell Proliferation via Oxidative Stress-Mediated<br>Apoptosis and DNA Damage<br>Lu, Hsin-, I ; Chen, Kuan-Liang ; (); Chang, Hsueh-Wei<br>出版時間 Feb 2024   Pharmaceuticals                                                                                                    | <b>0</b><br><sub>次引用</sub>                   | ##/\TF4在1980-20<br>圖。請在完整 Beam<br><u>開啟計量像</u><br>作者位置 〕                                                                          | nplot 中查看所有出版品。<br>急表板以檢視 Beamplot                                            | • | • | • | • | • | • | • | • | • | • |
| Indigofera suffruticosa aerial parts extract induce G2/M arrest and ATR/CHK1 pathway in Jurkat cells<br>Tran, Hong-Loan ; Lai, Kuei-Hung ; (); Hsiao, Hui-Hua                                                                                                    | <b>0</b><br>攻引用                              | 表一1F音 10%<br>最後作者<br>通訊作者                                                                                                    | 54%<br>47%                                                                    | • | • | • | • | • | • | • | • | • | • |

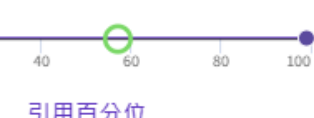

# Q4. 如何解讀WOS Author Impact Beamplot (作者影響力光束圖)

檢索> 作者個人檔案 > 功能表 \$ Hsueh-Wei Chang 🔮 Θ (Chang, Hsueh-Wei) ♀ 熱門同行評審者 Kaohsiung Medical University Web of Science ResearcherID : C-9654-2009 作者發表別名 (i) Chang, Hsueh-Wei Chang, HW Chang, H. -W. Chang, H. W. Hsueh-Wei Chang 出版機構(i) Kaohsiung Medical University Hospital, Kaohsiung Medical University, National Sun Yat Sen University 顯示更多 Biochemistry & Molecular Biology; Pharmacology & Pharmacy; Biotechnology & Applied Microbiology; Chemistry; 主題類別 BETA Oncology Top reviewers for Chemistry - September 2016 墏頂 Q 其他識別碼 (i) https://orcid.org/0000-0003-0068-2366 Peer Review Documents

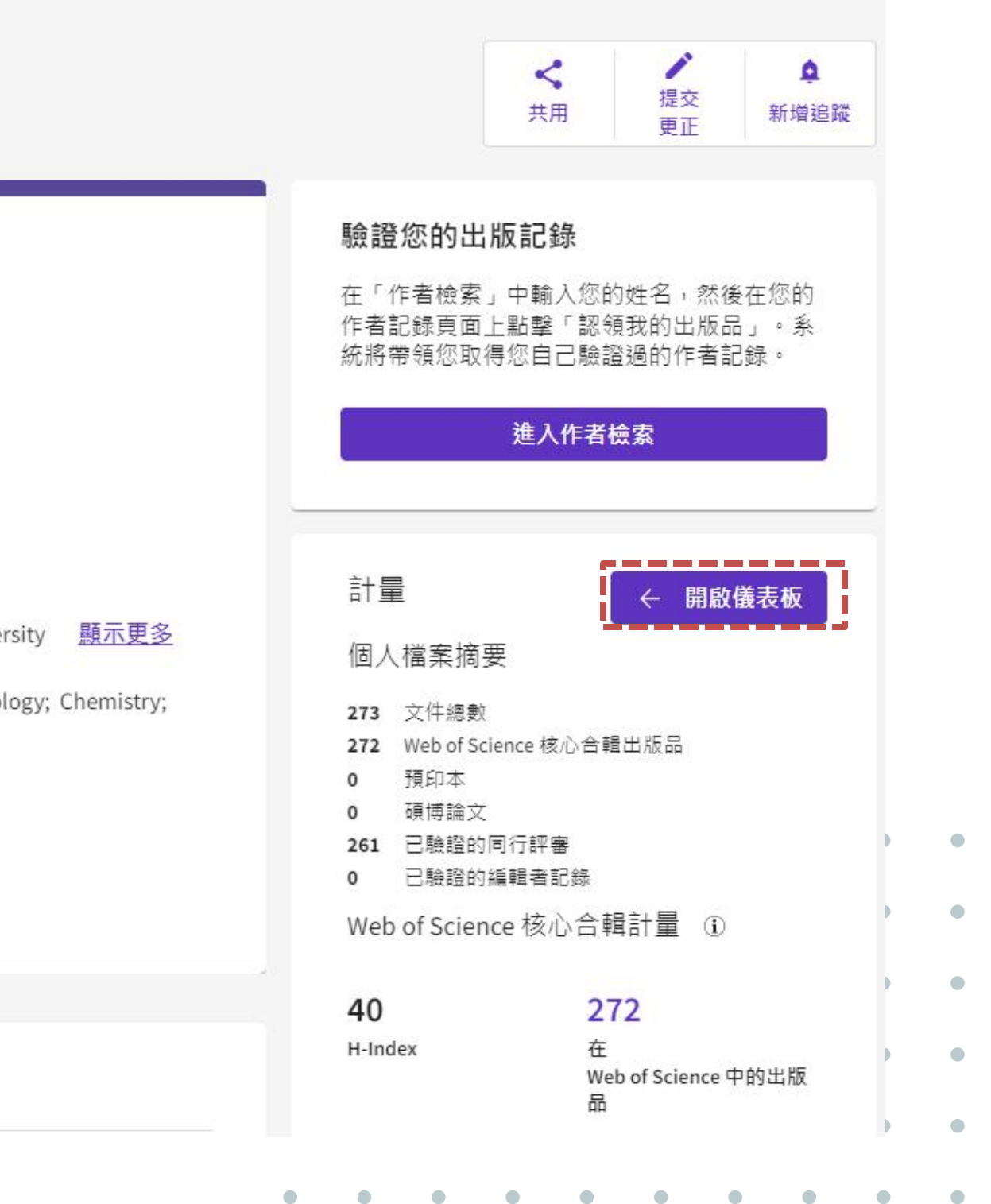

# Q4. 如何解讀WOS Author Impact Beamplot (作者影響力光束圖)

Author Impact Beamplot

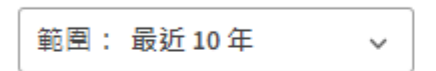

〒開啟篩選器>

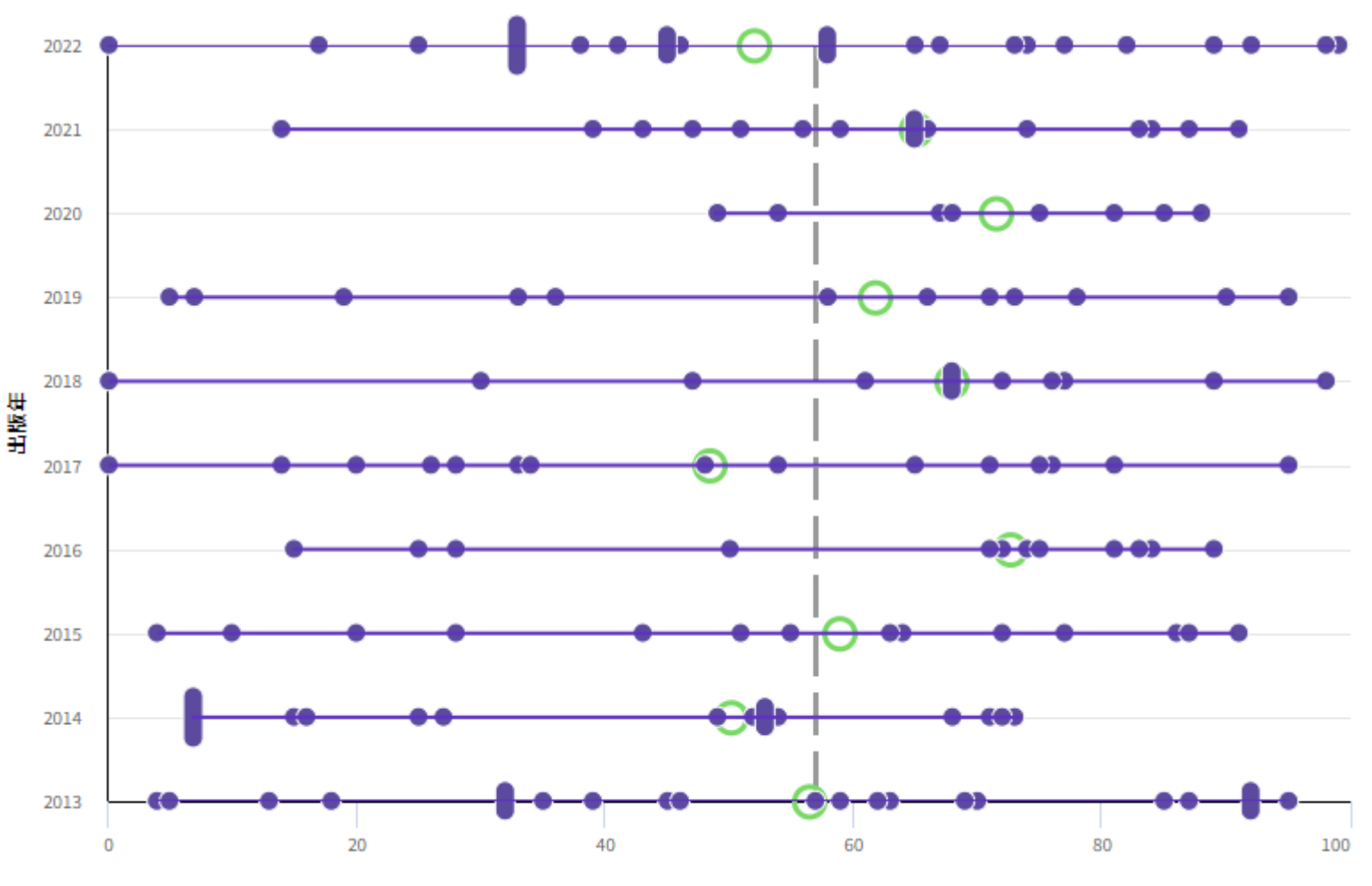

引用百分位 者影響力越好

\_\_\_

引用百分位

- 每個點代表一篇論文, 越趨近100代表作
- 年度論文百分位中位數
- 作者所有論文百分位中位數 越趨近右側表示該作者影響力越高,超過 50以上可視為影響力在水平之上

# 學術研究相關網頁

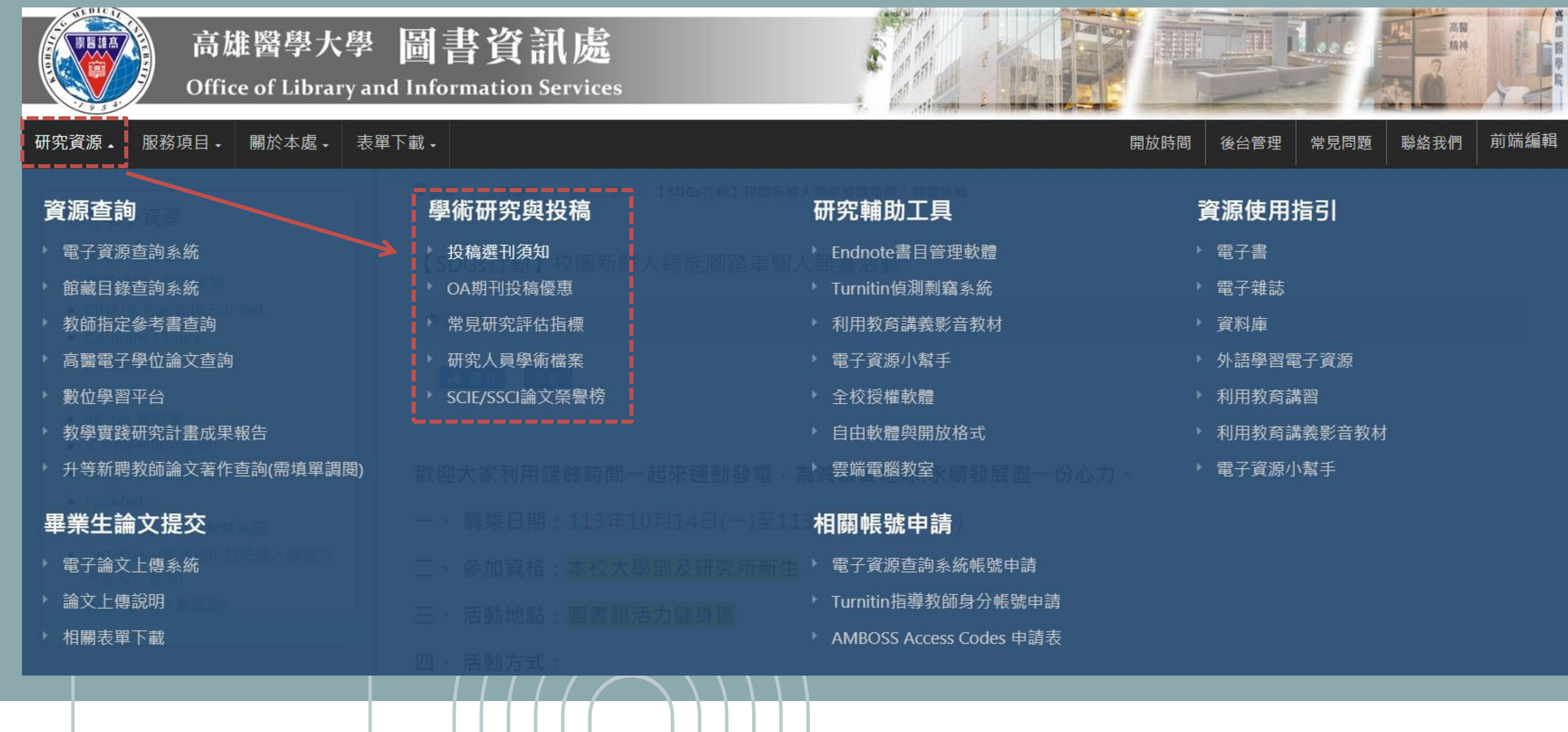

|  |  |  | • |  |
|--|--|--|---|--|
|  |  |  |   |  |

圖資處讀者服務組 分機2133轉70-72 erm@kmu.edu.tw

# 朝段顕